\_\_\_\_\_

Slide 1 - Slide 1

| •                                                                     |                                                                                                    | ~  |
|-----------------------------------------------------------------------|----------------------------------------------------------------------------------------------------|----|
| A                                                                     | Domestic Violence Information System                                                                                                    |    |
|                                                                       | The BIP Intake and Program Management Processes                                                                                                    |    |
|                                                                       | Losk Harr<br>Date Entered: Index To: Index Case Humber: 50c<br>Booking No: Clear Criteria @>>>                                                                                                    |    |
|                                                                       | Case No.         Rooting No. Defendant         Victim         Status Booking Agency         Date Entered           No.         SocPa0049AWB 200512333         TEST, LYNNM SESSA LOUIS         0         PAUN BEACH COUNTY SHERFFS OFFICE         pariados           Victorio49AWB 200512333         TEST, LYNNM SESSA LOUIS         0         West PALM BEACH COUNTY SHERFFS OFFICE         pariados           Victorio49AWB 200512333         TEST, LYNNM SESSA LOUIS         0         West PALM BEACH POLICE DEPARTMENT pariados           Victorio49AWB 200512333         TEST, LYNNM SESSA LOUIS         0         West PALM BEACH POLICE DEPARTMENT pariados           Victorio49AWB 200512333         TEST, LYNNM SESSA LOUIS         0         West PALM BEACH POLICE DEPARTMENT pariados           Victorio49AWB 200512333         TEST, LYNNM SESSA LOUIS         0         West PALM BEACH POLICE DEPARTMENT pariados           Victorio49AWB 200512333         TEST, LYNNM SESSA LOUIS         0         West PALM BEACH POLICE DEPARTMENT pariados           Victorio49AWB 20051233         TEST, LYNNM SESSA LOUIS         0         West PALM BEACH POLICE DEPARTMENT pariados           Victorio49AWB 20051233         TEST, LYNNM SESSA LOUIS         0         West PALM BEACH POLICE DEPARTMENT pariados           Victorio49AWB 20051233         TEST, LYNNM SESSA LOUIS         0         West PALM BEACH POLICE DEPARTMENT pariados |    |
|                                                                       | View/50CF123456AMB/1234565887/TEST, LYNNM (BRADOY, ED 0 PAUN BEACH COUNTY SHERIFFS OFFICE (1205/2003                                                                                                    |    |
|                                                                       |                                                                                                    |    |
|                                                                       |                                                                                                    |    |
|                                                                       |                                                                                                    |    |
|                                                                       |                                                                                                    |    |
|                                                                       |                                                                                                    |    |
| jøvascript:_doPostBacki <sup>*</sup> ctI005ContentPlaceHolder25CaseSe | Search15gvCase, View50)                                                                                                    | *  |
| Slide notes                                                           |                                                                                                    |    |
| Text Captions                                                         |                                                                                                    |    |
|                                                                       | Select the View text box                                                                                                    |    |
|                                                                       | The BIP Intake and Program Management Process                                                                                                    | es |
|                                                                       |                                                                                                    |    |
| Notes                                                                 |                                                                                                    |    |
|                                                                       |                                                                                                    |    |
|                                                                       |                                                                                                    |    |
|                                                                       |                                                                                                    |    |
|                                                                       |                                                                                                    |    |
|                                                                       |                                                                                                    |    |

#### Slide 2 - Slide 2

|                                                                                                    | i i |
|----------------------------------------------------------------------------------------------------|-----|
| dvis/                                                                                               |     |
| The Case Information section gives you general information related to the case                      |     |
| # Cases # Repor                                                                                     |     |
| Case Detail Events                                                                                  |     |
| Case Information:                                                                                   |     |
| Case No: 50CFp/004                                                                                  |     |
| Continision: T Select the Relationships text box                                                    |     |
| Saturi Co                                                                                           |     |
| Agency Case Mix 56-1 The Program Compliance section gives you a history of the clients enrollment a | ind |
| compliance.                                                                                         |     |
| Program Compliance:                                                                                 |     |
| Event Type Event Data Treatment Provider Comments                                                   |     |
| ENR 0104/12 Alcohol Lets Grow Together                                                              | =   |
| ENR 09/16/11 Anger Management with SAC ABUSIVE PARTNERS PROGRAM                                     |     |
| ENR 08/08/11 Anger Nanagement Lets Grow Together                                                    |     |
| ENR 011/2/11 Acchol ARTS                                                                            |     |
| ENR 01/12/11 [ancer Management D4RT                                                                 |     |
| ENR (030906                                                                                         |     |
| COMP 1230/200 The Minter Information and the matting information                                    |     |
| REN 1130200 The vicum information section provides vicum information.                               |     |
| NC 11/23/200                                                                                        |     |
| ENR 10/1206                                                                                         |     |
| Victim Information                                                                                  |     |
|                                                                                                    |     |
| The Charge section lists the charges related to the case                                            |     |
| when the charge section lists the charges related to the case.                                      |     |
|                                                                                                    |     |
| Charges:                                                                                            |     |
| Description Comments/Weston                                                                         |     |
| GRAND THEFT                                                                                         |     |
| DOWESTIC BATTERY                                                                                    |     |
| GRAND THEFT                                                                                         |     |
| VIOLATION OF PROBATION                                                                              |     |
| VIOLATION OF PROBATION                                                                              |     |
| FIRST DEGREE MURDER WITH A FIREARM                                                                  |     |
| VIOLATION OF PROBATION                                                                              |     |
| FIRST DEGREE MURDER WITH A FIREARM                                                                  |     |
| VIOLATION OF PROBATION                                                                              |     |
| FIRST DEGREE NURDER WITH A FIREARN                                                                  |     |

# Slide notes

**Text Captions** 

The Case Information section gives you general information related to the case

The Program Compliance section gives you a history of the clients enrollment and compliance.

The Victim Information section provides victim information.

The Charge section lists the charges related to the case.

Select the Relationships text box

#### Slide 3 - Slide 3

| Case Detail Ev           | -           |         |      |                                           |                |                 | 1    |  |
|--------------------------|-------------|---------|------|-------------------------------------------|----------------|-----------------|------|--|
| Case Informu             | Th          | e Rela  | atio | nships shows all o                        | f the people r | elated to the c | ase. |  |
|                          |             |         |      |                                           |                |                 |      |  |
| Relationships:           |             |         |      | 2                                         |                |                 |      |  |
| Relationship Typ         | e Last Name | First   | mon  | al an an an an an an an an an an an an an |                |                 |      |  |
| SelectVictim             | SESSA       | LOUIS   |      | 9                                         |                |                 |      |  |
| Select Arresting Officer | ALBRECHT    | ZED     |      |                                           |                |                 |      |  |
| SelectOfficer            | THOMPSON    | TANNY   | _    |                                           |                |                 |      |  |
| Select Witness           | BRADOY      | ED      | -    | 09/05/1945                                |                |                 |      |  |
| Select Witness           | JOHNSON .   | DEMARCH | 0    | 04/16/1004                                |                |                 |      |  |
| Select DCF Investigator  | Hoedtke     | Joanne  | -    | 03/01/1954                                |                |                 |      |  |
| Select DCF Investigator  | Hoedtke     | Joanne  |      | 03/01/1964                                |                |                 |      |  |
| SelectVictim             | TEST        | LYNN    | N    | 02/03/1955                                |                |                 |      |  |
| Select Witness           | THOMPSON    | JAMES   | E.   | 09/30/1971                                |                |                 |      |  |
| 12                       |             |         |      |                                           |                |                 |      |  |
|                          |             |         |      |                                           |                |                 | -    |  |

Select the Program text box

The Relationships shows all of the people related to the case.

\_\_\_\_\_

#### Slide 4 - Slide 4

|          | dvis) Domestic Violence lefermation Sustem                                                                                                    | Lopout                                |
|----------|----------------------------------------------------------------------------------------------------|---------------------------------------|
|          | Domestic Volence monnulator system                                                                                                    |                                       |
|          | # Cases # Reports                                                                                                    | Group:BIPS Agency:DART                |
|          | Case Information:<br>Case Information:<br>Case Information:<br>Case Information:<br>Case Information:                                                                                                    | has enrolled in related to this case. |
|          | Program Information:                                                                                                    | C DOA                                 |
|          | Dole Entered Treatment         Proviser           Select Ext 01r120011         Alonbol         ARTS         Teny Trobaugh         Delate           Select Ext 01r120011         Anger Wanagement         DART         Christine Lefholz         Delate           Select Ext 01r120011         Anger Wanagement         Lets Grow Together         Glora Richardson Delate           Select Ext 00r1420011         Anger Wanagement with SAC ABUSIVE PARTNERS PROGRAW Marion Stamm         Delate           Select Ext 00r142012         Anger Wanagement with SAC ABUSIVE PARTNERS PROGRAW Marion Stamm         Delate           Select Ext 01r42012         Johon Lets Grow Together         Glora Richardson Delate |                                       |
|          | Event Information for:                                                                                                    |                                       |
|          | Add Program Event   Reports                                                                                                    |                                       |
|          |                                                                                                    |                                       |
|          |                                                                                                    |                                       |
|          |                                                                                                    |                                       |
|          |                                                                                                    |                                       |
|          |                                                                                                    |                                       |
|          |                                                                                                    |                                       |
|          |                                                                                                    |                                       |
|          |                                                                                                    |                                       |
|          |                                                                                                    |                                       |
|          |                                                                                                    |                                       |
|          |                                                                                                    |                                       |
|          |                                                                                                    |                                       |
|          |                                                                                                    |                                       |
| notes    |                                                                                                    |                                       |
| Captions |                                                                                                    |                                       |
|          |                                                                                                    |                                       |
|          | Select the BIP Intake text b                                                                                                    | XOC                                   |
|          | This tab displays all of the programs the client has e                                                                                                    | nrolled in related to this case       |
|          |                                                                                                    |                                       |
| S        |                                                                                                    |                                       |
| -        |                                                                                                    |                                       |
|          |                                                                                                    |                                       |
|          |                                                                                                    |                                       |
|          |                                                                                                    |                                       |
|          |                                                                                                    |                                       |
|          |                                                                                                    |                                       |

#### Slide 5 - Slide 5

|          | Case Detail Events Relationships P Case Information: Case No: SOCF0004BAVE Statuse BIP Intake Information: 226781 Treatment: - Select One -  - Select One -  - Select One -  - Acobe                                                      | Program:<br>- Select One<br>Orientation Date:<br>(2207/2012) | ▼ Counselor:<br>- Select One - ▼<br>Treatment Date:<br>10/07/2012 ■ dear |   |
|----------|----------------------------------------------------------------------------------------------------|--------------------------------------------------------------|--------------------------------------------------------------------------|---|
|          | Anger Management with SAC<br>Batters Intervention Program<br>BIProgram with SAC<br>CARPIDAF Evaluation<br>Drug Program<br>Mertal Evaluation<br>Other<br>Parenting Classes<br>Veterans Mospital<br>Pride<br>Comments:<br>Defendant Address | Perfendant Demographics Program History                      | Incluées Psych Evat                                                      |   |
|          |                                                                                                    |                                                              |                                                                          | - |
| de notes |                                                                                                    |                                                              |                                                                          |   |

#### Slide 6 - Slide 6

|       | Case Information:<br>Case No: 50CF000049AMB Status: 0<br>BIP Intake Information: 226781 | Defendant TEST, LYRUM.                                                                                                    |                                                                                           |  |
|-------|-----------------------------------------------------------------------------------------|----------------------------------------------------------------------------------------------------|-------------------------------------------------------------------------------------------|--|
|       | Treatment:<br>Alcohol<br>Enrollment Date:<br>02/07/2012<br>Fees Owed:                   | Program:<br>- Select One<br>- Select One<br>ABUSIVE PARTYERS PROGRAM<br>ATLANTIC COAST COURSEUNG                                                                                                    | Counselor:<br>Select One *<br>Treatment Date:<br>02/07/2012 Edites<br>Includes Reach Foat |  |
|       | Email Distribution:                                                                     | CARP<br>Childrens Home Society<br>CORTE<br>Counseling Services of Lake Worth<br>DAF<br>DAF                                                                                                    | Select the Program                                                                        |  |
|       | Count<br>Pride<br>Comments:                                                             | Faith Hope and Love Charity<br>Family Health Counseling Center<br>Family Violence Intervention Program<br>Riotida Family Care Inc.<br>Florida Resource Center for Women and Children<br>Forest Hill Counsoing Center<br>INJUSTOOY<br>Knowledge Is Power<br>Let Grow Towaha |                                                                                           |  |
|       | Sover Defendant Address + I                                                             | New Options<br>New Options<br>OTHER: See Comments<br>Palm Beach Parenting Education Center<br>SAAP<br>Wellington Counseling Consulting                                                                                                    |                                                                                           |  |
|       |                                                                                         |                                                                                                    |                                                                                           |  |
|       |                                                                                         |                                                                                                    |                                                                                           |  |
| notes |                                                                                         |                                                                                                    |                                                                                           |  |

Slide 7 - Slide 7

|                         |                              | NC TEST, LYNNW.                 |             |                     |  |
|-------------------------|------------------------------|---------------------------------|-------------|---------------------|--|
| BIP Intake Information: | 226781                       |                                 |             |                     |  |
| Treatment:              | Prog                         | gram:                           |             | Counselor:          |  |
| Alcohol                 | ▼ AR                         | TS                              | •           | Clarence Blackmon * |  |
| Enrollment Date:        | Orie                         | ntation Date:                   |             | Treatment Date:     |  |
| 02/07/2012 🗮 dear       | 02/0                         | 07/2012 E dear                  |             | 02/07/2012 🗮 dear   |  |
| Fees Owed:              |                              | February, 2012                  |             | Includes Psych Evab |  |
|                         | St                           | D NO TU WE TH Fr Sa             |             |                     |  |
| Email Distribution:     | 23                           | 5 6 7 8 9 10 11                 |             |                     |  |
| DOF                     | 12                           | 2 13 14 15 16 17 18             |             |                     |  |
| SA SA                   | 15                           | 9 20 22 23 24 25                |             |                     |  |
| Court                   | 26                           | 6 27 2 1 2 3                    |             |                     |  |
| C Pride                 |                              | 4 5 6                           |             |                     |  |
| Comments:               |                              | Today: F Select                 | the Orienta | tion Date           |  |
|                         |                              | Sciect                          | the orienta | and bute            |  |
|                         |                              |                                 |             |                     |  |
|                         |                              |                                 |             |                     |  |
|                         |                              |                                 | 1           |                     |  |
|                         |                              | Demoarcebice Broarce History    |             |                     |  |
| Save Defer              | Instruction Defendant        | ocinographico 🔮 Frogram misiony |             |                     |  |
| Save Defer              | idani: Address 🕨 Defendanti  |                                 |             |                     |  |
| Save Defe               | ioan: Address 🕨 Defendant    |                                 |             |                     |  |
| Size Defe               | ioant Address Defendant      |                                 |             |                     |  |
| Size Defe               | ioani. Aodress 🕨 Defendanti  |                                 |             |                     |  |
| Size Defe               | roan: Address → Defendanti   |                                 |             |                     |  |
| Size Defe               | ioant Adoress 🕨 Defendant i  |                                 |             |                     |  |
| Size Defe               | Ioann Address 🕨 Defen dant i |                                 |             |                     |  |
| Sve Defe                | Ioann Address 🕨 Defen dant   |                                 |             |                     |  |
| Swe Defe                | Defendant                    |                                 |             |                     |  |
| See Defe                | Defendant                    |                                 |             |                     |  |
| Swe Defe                | Defendant                    |                                 |             |                     |  |
| Save Defe               | Defendant                    |                                 |             |                     |  |
| Seven Defe              | Defendant                    |                                 |             |                     |  |
| S22 > Defe              | Defendant                    |                                 |             |                     |  |
| Swe Defe                | Defendant                    |                                 |             |                     |  |
| ns                      | Defendant                    |                                 |             |                     |  |
| ns                      | Defendant                    |                                 |             |                     |  |

#### Slide 8 - Slide 8

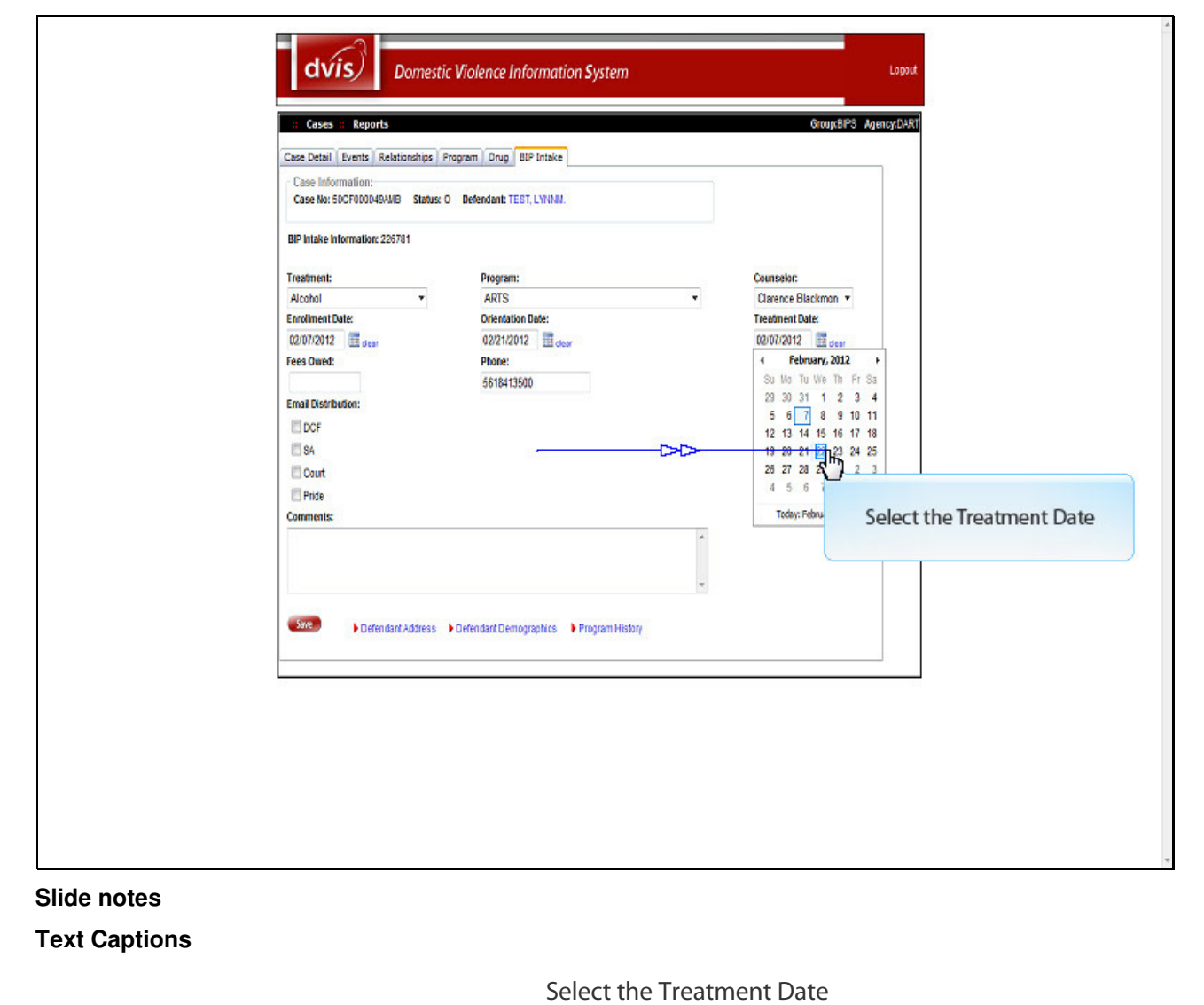

#### Slide 9 - Slide 9

| Case Information:<br>Case Information:<br>Case No: 50CF00049AWB Status: O Befendant: TEST, L1NINI.                                                                                                    |
|----------------------------------------------------------------------------------------------------|
| BP latake information: 226781  Treatment: Alcohol Enrolment Date: Enter any fees owed Correct Blackmon  Treatment Date: Correct Blackmon  Correct Blackmon |
| Fees Owed: Includes Psych Evat                                                                                                    |
| Comments:                                                                                                    |
| Size Defendant Address Defendant Demographics Program History                                                                                                    |
|                                                                                                    |
|                                                                                                    |

## Slide 10 - Slide 10

| Treatment:       Program:       Counselu:         Alcohal       ARTS       Clarence Blackmon *         Dorentation Date:       022/12012       dear         02017/2012       dear       Dear         Fees Owned:       022/12012       dear         2.00       Forther       Distribution lets         Dor       Forther       Distribution lets you send a notice of enrollment to the agencies by checking the boxes.         Prise       Select one or more agencies         Select one or more agencies         • Defendant Address       • Defendant Address                                                                                                    | BIP Intake Information: 226781 |                                        |                            |
|----------------------------------------------------------------------------------------------------|--------------------------------|----------------------------------------|----------------------------|
| Alcohol  ARTS  ARTS  Creence Blackmon  Treatment Date  DOPT/2012  Gase  Dopt  Fees Owed:  Dopt  Count  Dopt  Count  Dopt  Count  Count  Dopt  Count  Count  Dopt  Count  Count  Dopt  Dopt Dopt | Treatment:                     | Program:                               | Counselor:                 |
| Eredhmeit Date:<br>02/07/2012 diser<br>Fees Owed:<br>2.00<br>Ereal Distribution lets you send a notice of enrollment to the<br>agencies by checking the boxes.<br>Select one or more agencies<br>• Defendant Address • Defendant Demographics • Program Hisbary                                                                                                    | Alcohol 👻                      | ARTS                                   | Clarence Blackmon 💌        |
| COUNTRYIZ       If sear       0222/2012       If sear         Fees Owed:       Phone:       Includes Psych Evat         2.00       5618413500         Email Distribution:       Includes Psych Evat         DCF       Imail Distribution lets you send a notice of enrollment to the agencies by checking the boxes.         Prose       Select one or more agencies         Select one or more agencies       Imail Distribution         Select one or more agencies       Imail Distribution                                                                                                    | Enrollment Date:               | Orientation Date:                      | Treatment Date:            |
| Fees Owed:       Phone:       Includes Psych Eval         2.00       5618413500         Email Distribution:       The Email Distribution lets you send a notice of enrollment to the agencies by checking the boxes.         Prose       Select one or more agencies         Comments:       Select one or more agencies         Defendant Address       Defendant Demographics                                                                                                    | 02/07/2012 III dear            | 02/21/2012 III clear                   | 02/22/2012 III dear        |
| 2.0 5618413500<br>Email Distribution lets you send a notice of enrollment to the<br>agencies by checking the boxes.<br>Prise<br>Commente:<br>Select one or more agencies<br>Defendant Address Defendant Demographics Program History                                                                                                    | Fees Owed:                     | Phone:                                 | Includes Psych Evab        |
| Errad Distribution lets you send a notice of enrollment to the agencies by checking the boxes.  The Email Distribution lets you send a notice of enrollment to the agencies by checking the boxes.  Select one or more agencies  Defendant Address Defendant Demographics Program History                                                                                                    | 2.00                           | 5618413500                             |                            |
|                                                                                                    | Email Distribution:            |                                        |                            |
| The Email Distribution lets you send a notice of enrollment to the agencies by checking the boxes. Select one or more agencies Select one or more agencies Offendart Address Defendart Demographics Program History                                                                                                    | EDCF                           |                                        |                            |
| Comments Select one or more agencies Defendant Address Defendant Demographics Program History                                                                                                    | V 84 V                         |                                        |                            |
| Overset     agencies by checking the boxes.       Pride     Select one or more agencies       Select one or more agencies       Select one or more agencies                                                                                                    | The Emai                       | Distribution lets you send a ne        | otice of enrollment to the |
| Comments:<br>Select one or more agencies                                                                                                    | E Bride                        | agencies by checking th                | ne boxes.                  |
| Select one or more agencies  Select one or more agencies  Defendant Address Defendant Demographics Program History                                                                                                    | Commenter                      |                                        |                            |
| Select one or more agencies                                                                                                    | Comments                       |                                        |                            |
| Soco Defendant Address > Defendant Diemographics > Program History                                                                                                    | Selec                          | t one or more agencies                 |                            |
| Same Defendant Address Defendant Demographics Program History                                                                                                    |                                |                                        |                            |
| Save Defendant Address Defendant Demographics Program History                                                                                                    |                                |                                        | <i>i</i>                   |
| Defendant Address Defendant Demographics Program History                                                                                                    |                                |                                        |                            |
|                                                                                                    | Save Defendant Address         | Defendant Demographics Program History |                            |
|                                                                                                    |                                |                                        |                            |
|                                                                                                    |                                |                                        |                            |

Slide notes Text Captions

Select one or more agencies

The Email Distribution lets you send a notice of enrollment to the agencies by checking the boxes.

#### Slide 11 - Slide 11

| Case No: 50CF000049AMB Status: 0 | Defendant: TEST, LYNNM.                |       |                      |   |
|----------------------------------|----------------------------------------|-------|----------------------|---|
| BIP Intake Information: 225781   | Brogram                                |       | Countralor           |   |
| Alcohol *                        | ADTS                                   |       | Classes Blackman *   |   |
| Enrolment Date:                  | Orientation Date:                      |       | Treatment Date:      |   |
| 02/07/2012                       | 02/21/2012                             |       | 02/22/2012           |   |
| Fees Owed:                       | Phone:                                 |       | Includes Psych Evalt |   |
| 2.00                             | 5618413500                             |       |                      |   |
| Email Distribution:              |                                        |       | <b>1</b> 0           |   |
| Comments:                        |                                        | 12    |                      |   |
| This is a test_enrollmen         |                                        | *     |                      |   |
|                                  | Defendant Demographics 🔰 Program Histo | ury . |                      |   |
| Defendant Address                |                                        |       |                      |   |
| Save Defendant Address           |                                        |       |                      | 6 |
| Save Defendant Address           |                                        |       |                      | 8 |

### Slide notes

# **Text Captions**

You can enter comments if needed. The comments will also go the agencies.

#### Slide 12 - Slide 12

| Case Information:<br>Case No: 50CF000049AMB Status: (                                                                                                    | D Defendant: TEST, LYNNN.                                                                        |                                                                                             |
|----------------------------------------------------------------------------------------------------|--------------------------------------------------------------------------------------------------|---------------------------------------------------------------------------------------------|
| BIP Intake Information: 226781<br>Treatment:<br>Alcohol<br>Enrolment Date:<br>02/07/2012<br>Fees Owned:<br>2.00<br>Ernal Distribution:<br>DCF<br>V SA<br>Court<br>Pride<br>Comments:<br>This is a test enrollment<br>Address | Program:<br>ARTS ▼<br>Orientation Date:<br>02/21/2012 ■ dear<br>Phone:<br>5618413500 ▼<br>Plone: | Counselor:<br>Clarence Blackmon  Treatment Date:<br>02/22/2012  Gase<br>Includes Psych Evat |
|                                                                                                    | Click the Save button                                                                            |                                                                                             |

# **Text Captions**

Click the Save button

#### Slide 13 - Slide 13

# Slide notes Text Captions

## Click the OK button

A message appears letting you know a notification of enrollment has been sent to the agencies you selected.

Slide 14 - Slide 14

| BP hake hformation: 225731  Treatment: Select One - Forestment Date: DT/2012 Grave Fees Outed: Fees Outed: DCF OCF Ocf Ocf Ocf Ocf Off Program Errollment Information Saved. Comments: Comments: Defendart Address Defendart Demograph(s Program History) | Case Information:<br>Case No: 50CF000048AMB Status: 0                                        | Defendant: TEST, L'ININA.                                            |     |
|----------------------------------------------------------------------------------------------------|----------------------------------------------------------------------------------------------|----------------------------------------------------------------------|-----|
| Click the OK button                                                                                                    | BIP Intake Information: 228781<br>Treatment:<br>- Select One<br>Enrollment Date:<br>2/7/2012 | The Message confirms that the enrollment<br>has been saved into DVIS | nt  |
|                                                                                                    | Sine Defendant Addreas                                                                       | Click the OK butt                                                    | ton |

Slide notes Text Captions

Click the OK button

The Message confirms that the enrollment has been saved into DVIS

#### Slide 15 - Slide 15

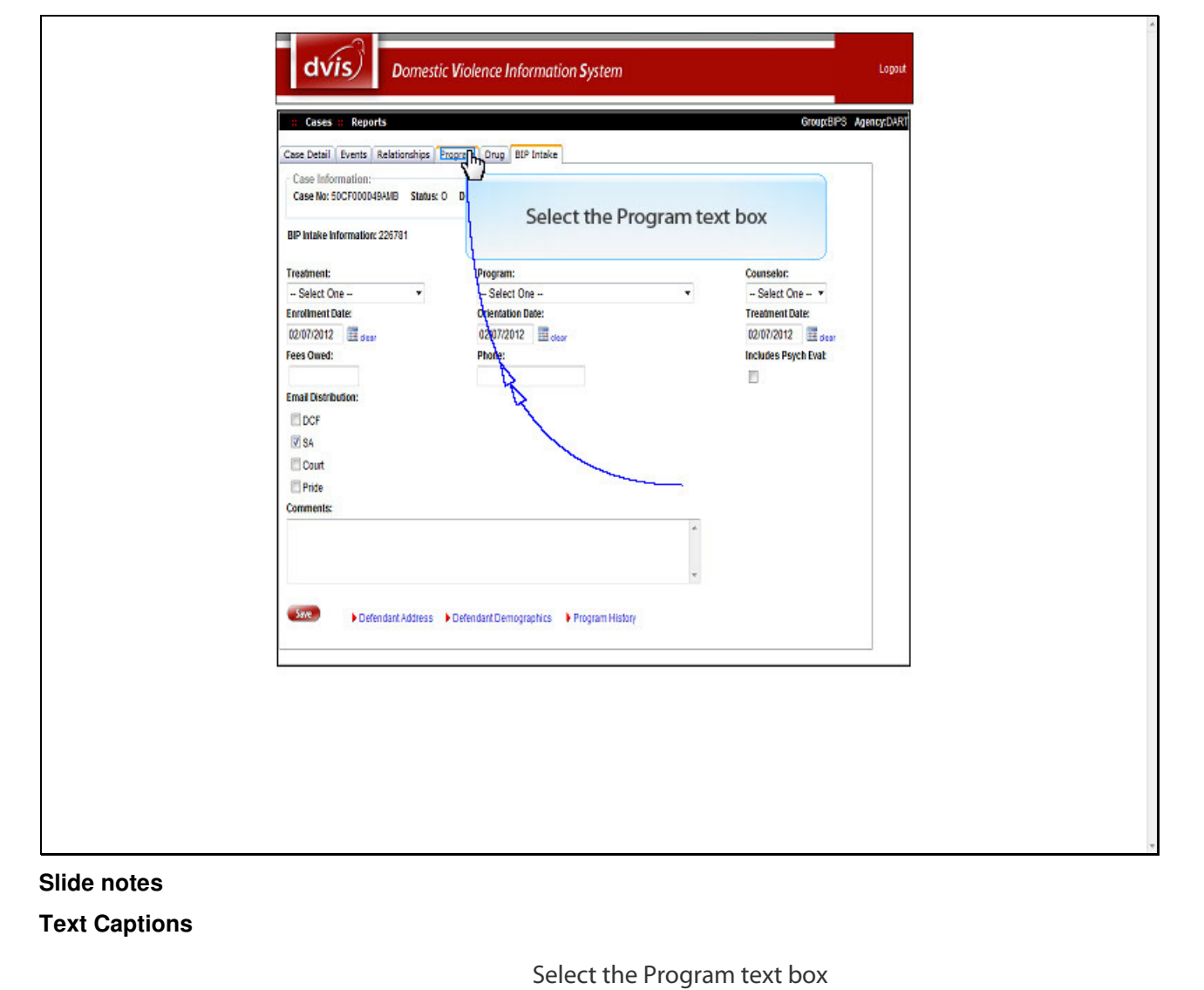

#### Slide 16 - Slide 16

| dvis Domestic Violence Information System                                                                                                    | Lopout         |
|----------------------------------------------------------------------------------------------------|----------------|
| Cases II: Reports     Case Detail Events Relationation Program Drug BIP Intake     Case Inforumition:                                                                                                    | PS Agency/DART |
| Case Nr. 50CF000049AWB Status: O Defendant: TEST, L'IYNN. Program Information: Date Entered Treatment Provider Counselor                                                                                                    |                |
| Beild Strigger Hander Handerment DART Christine Lefthol: Delete<br>Beild Strigger Hander Handerment DART Christine Lefthol: Delete<br>Beild Strigger Hander Hander |                |
| Event Information for:<br>Add Program Event Reports                                                                                                    |                |
|                                                                                                    |                |
|                                                                                                    |                |
|                                                                                                    |                |
|                                                                                                    |                |
| script_dePostBack('ctR0SContentPlaceHolder25CaseMein1STebContaine1StpProgramsProgramsMein1Sg+Progr)                                                                                                    |                |

Slide notes

**Text Captions** 

Note that the new enrollment appears. Select the Select text box

#### Slide 17 - Slide 17

| dvis Domestic Violence I                          | nformation <b>S</b> ystem |                          | Lopout                 |  |
|---------------------------------------------------|---------------------------|--------------------------|------------------------|--|
| # Cases # Reports                                 |                           |                          | Group:BIPS Agency:DART |  |
| Case Detail Events Relationships Program Drug     | BIP Intake                |                          |                        |  |
| Case Information:                                 |                           |                          |                        |  |
| Case No: 50CF000049AMB Status: O Defendant: T     | EST, LYNNN.               |                          |                        |  |
| Program Information:                              |                           |                          |                        |  |
| Date Entered Treatment Pro                        | wider Co                  | unselor                  |                        |  |
| Select 54(01/12/2011 Alcohol ARC                  | TS Te                     | ny Trobaugh Delete       |                        |  |
| SelectEdit 01/12/2011 Anger Management DAI        | RT Ch                     | ristine Lefholz Delete   |                        |  |
| SelectEditIOB/09/2011 Anger Management Let        | is Grow Together Glo      | oria Richardson Delete   |                        |  |
| SelectEdit09/142011 Anger Management with SAC ABI | USIVE PARTNERS PROGRAM Na | rion Stamm Delete        |                        |  |
| SelectEdit01/040012 Alcohol Let                   | te tome Tonether City     | ina wirnshferin Thalafal |                        |  |
| Edd Program Eleg     Reports                      |                           | taut hav                 |                        |  |
| C 1                                               | rogram Event              | text box                 |                        |  |
| Select the Add F                                  |                           |                          |                        |  |
| Select the Add F                                  | <b>.</b>                  |                          |                        |  |
| Select the Add F                                  |                           |                          |                        |  |
| Select the Add F                                  |                           |                          |                        |  |
| Select the Add F                                  |                           |                          |                        |  |
| Select the Add F                                  |                           |                          |                        |  |
| Select the Add F                                  |                           |                          |                        |  |
| Select the Add F                                  |                           |                          |                        |  |
| Select the Add F                                  |                           |                          |                        |  |
| Select the Add F                                  |                           |                          |                        |  |
| Select the Add F                                  |                           |                          |                        |  |
| Select the Add F                                  |                           |                          |                        |  |
| Select the Add F                                  |                           |                          |                        |  |
| Select the Add F                                  |                           |                          |                        |  |
| Select the Add F                                  |                           |                          |                        |  |
| Select the Add F                                  |                           |                          |                        |  |

Slide notes

**Text Captions** 

Select the Add Program Event text box

You can add events to the program.

Slide 18 - Slide 18

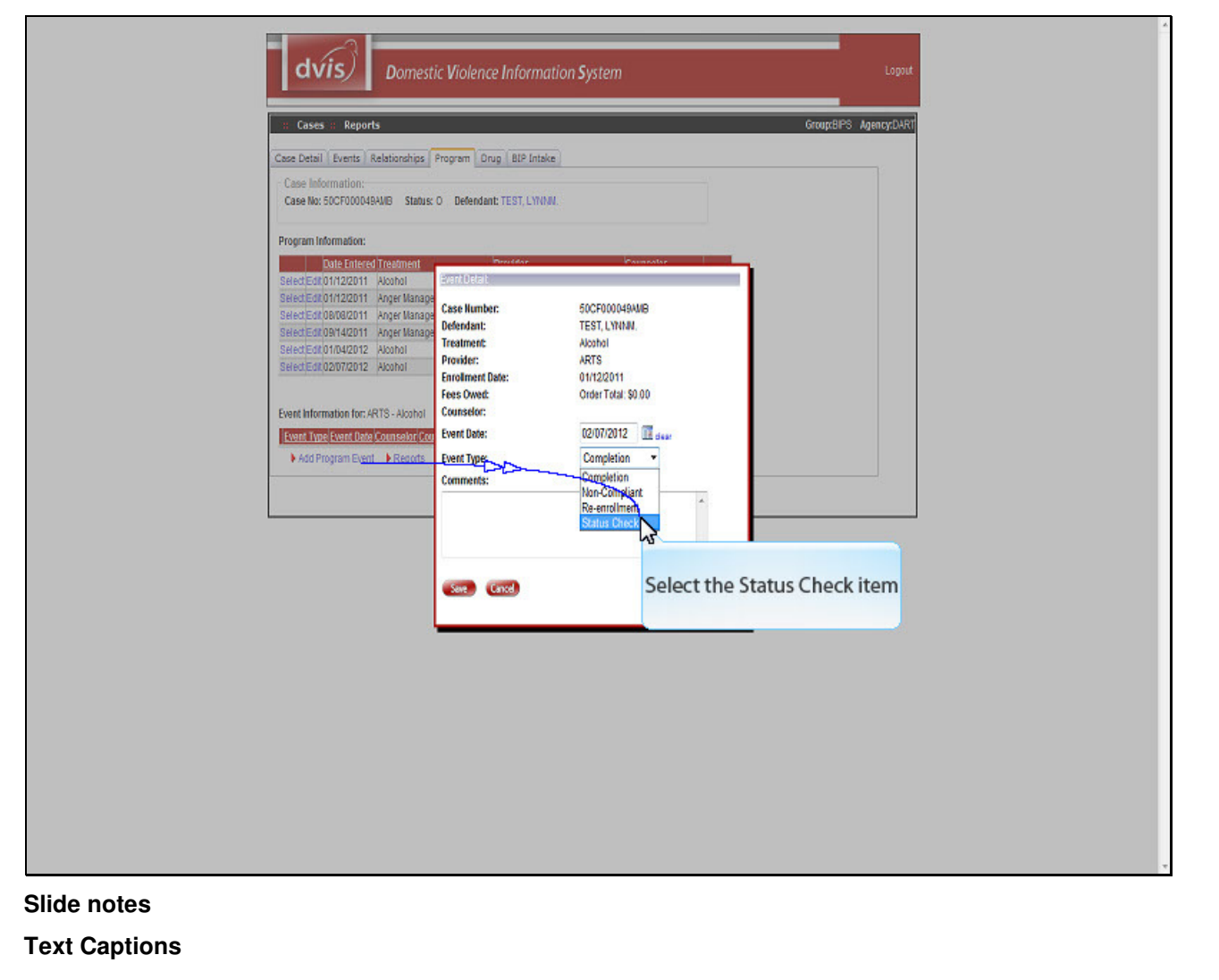

Select the Status Check item

Slide 19 - Slide 19

| Slide notes                  | estic Violence Information System |  |
|------------------------------|-----------------------------------|--|
| Slide notes<br>Text Captions |                                   |  |
|                              |                                   |  |

You can enter comments

Slide 20 - Slide 20

|                                                                | Cases         Reports           Case Detail         Events         Relationships           Case Detail         Events         Relationships           Case Detail         Events         Relationships           Case No: SOCF000048AWB         Status: O         Befendant: TEST, LYNNM.           Program Information:         Eventset         Eventset           State Entreet/Testment         Eventset         Eventset           SeedEst011722011         Avotol         Eventset         Eventset                                                                                                    | Lopput<br>Group:BP3 Agency:DART |   |
|----------------------------------------------------------------|----------------------------------------------------------------------------------------------------|---------------------------------|---|
|                                                                | Selection 2012 Honger Manager<br>Selection 2014 (2011 Honger Manager<br>Selection 2014 (2011 Honger Manager<br>Selection 2014 (2012 Honger<br>Selection 2014 (2012 Honger<br>Selection 2014 (2012 Honger<br>Selection 2014 (2014 Honger<br>Selection 2014 (2014 Honger<br>Selection 2014 (2014 Honger<br>Selection 2014 (2014 Honger<br>Event Information for: ARTS - Alcohol<br>Event Information for: ARTS - Alcohol<br>Event Information for |                                 |   |
| Http://751132135343/04wik.teps<br>Slide notes<br>Text Captions |                                                                                                    |                                 | Ţ |

Click the Save button

#### Slide 21 - Slide 21

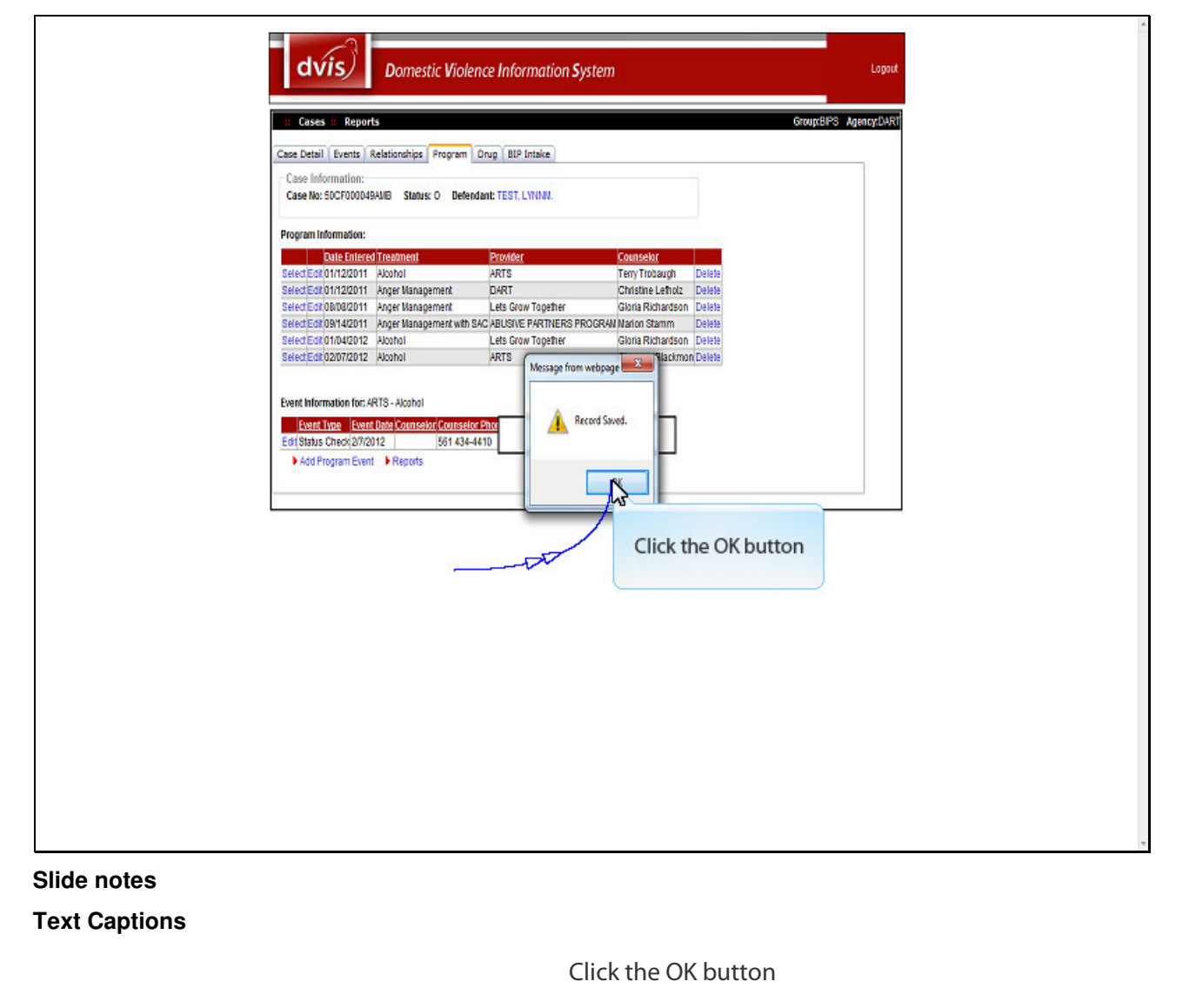

#### Slide 22 - Slide 22

| Domestic Violence Information System                                                                                                    | Lopaut            |
|----------------------------------------------------------------------------------------------------|-------------------|
| Cases ::: Reports     Group:8P3     Case Detail Events Relationships Program Drug BIP Intake     Case Information:                                                                                                    | Mency:D4R1        |
| Case No: 50CF000049A/US Status: O Defendant: TEST, LYNN/L.  Program Information:  Date Entered Treatment  Provider  Counselor  Rever Entered Treatment  Provider  Counselor  Date Intered Treatment  Provider  Counselor  Date Intered Treatment  Provider  Counselor  Date Intered Treatment  Provider  Counselor  Date Intered Treatment  Provider  Counselor  Provider  Counselor  Provider  Counselor  Provider  Provider  Counselor  Provider  Provider Provider Provider Provi |                   |
| Se Select the S The Status Check appears in the Event In                                                                                                    | formation section |
| Event Information for: ARTS - Alcohol  Event Information Event Type Event Type Event Type Event Type Event Type Event Type For 134-410 [set ] Delete For 143-410 [set ] For 134-410 [set ] For 143-410 [set ] For 143-410 [set |                   |
|                                                                                                    |                   |
|                                                                                                    |                   |
|                                                                                                    |                   |
| vascript:doPostBackf_ctIXOSContentPlaceHolder2SCaseMain1STabContainer1StpProgramsProgramsMain1SgaProgram                                                                                                    |                   |

Slide notes

**Text Captions** 

Select the Select text box

The Status Check appears in the Event Information section

#### Slide 23 - Slide 23

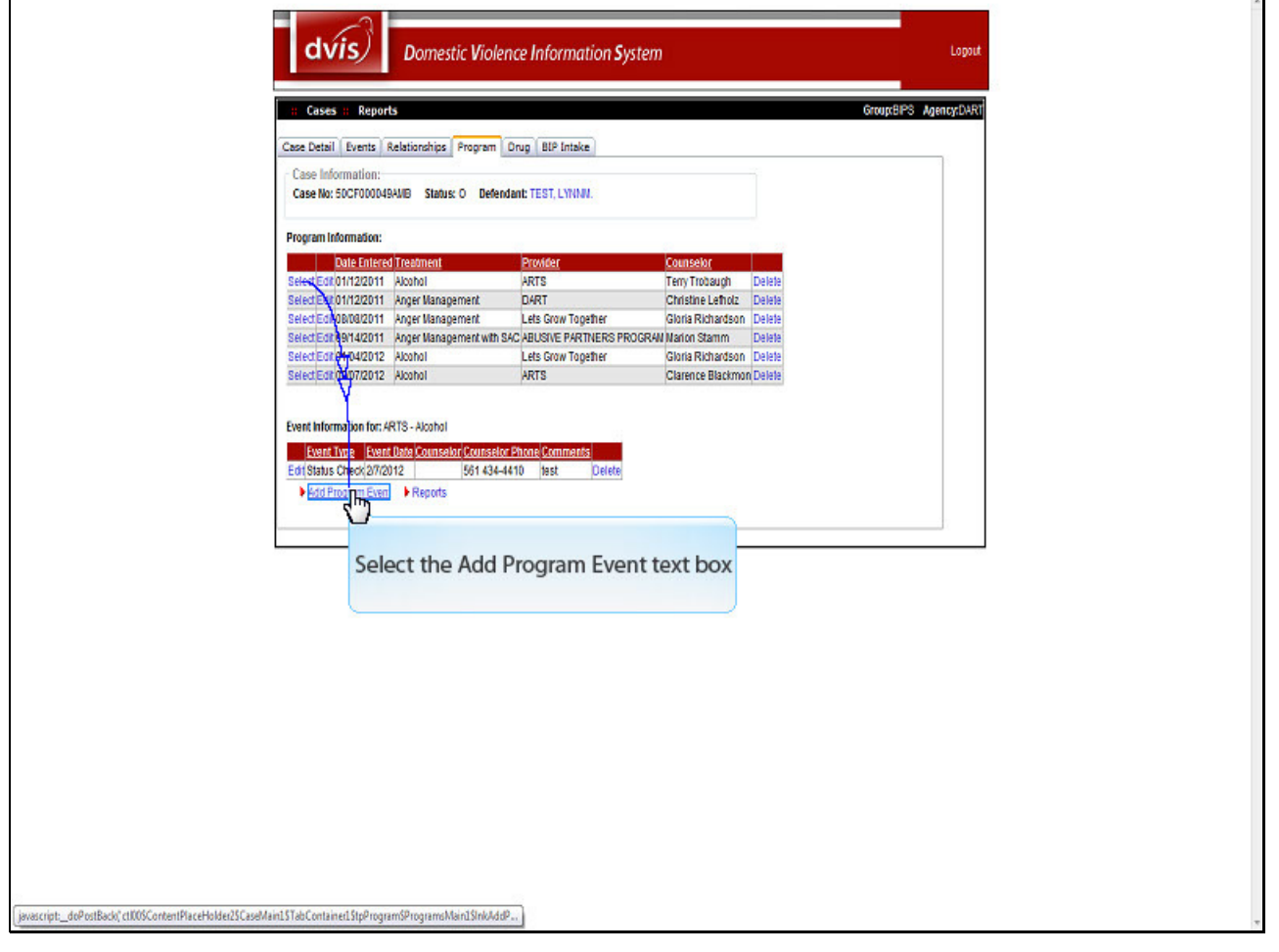

Slide notes

**Text Captions** 

Select the Add Program Event text box

Slide 24 - Slide 24

| 🙁 Cases 🗄 Reports                                                             |                                      |                                   | Group:BIPS Agency:DART |  |
|-------------------------------------------------------------------------------|--------------------------------------|-----------------------------------|------------------------|--|
| Case Detail Events Relativ                                                    | Statuer O. Defendant TEST ( WINK)    |                                   |                        |  |
| Program Information:                                                          | and o been in its, cities.           |                                   |                        |  |
| Date Entered Trea                                                             | ment Prevador<br>oj Event Detait     | Parinsalar                        |                        |  |
| SelectEdt/01/12/2011 Ange<br>SelectEdt/08/08/2011 Ange                        | r Manage<br>r Manage<br>Case Number: | 0CF000049AMB                      |                        |  |
| SelectEd10814/2011 Ange<br>SelectEd10104/2012 Alco<br>SelectEd10207/2012 Alco | ol Select the Con                    | npletion Event and t              | ype in a comment       |  |
| Event Information for: ARTS -                                                 | Alcohol .                            |                                   |                        |  |
| Event Type Event Data<br>Edit Status Check 27/2012<br>Add Program Event _ 20  | Event Type:<br>Comments:             | 12/07/2012 🕅 dear<br>Completion 👻 |                        |  |
|                                                                               | Tesht-                               | 1                                 |                        |  |
|                                                                               | (See) Canod                          |                                   |                        |  |
|                                                                               |                                      |                                   |                        |  |
|                                                                               |                                      |                                   |                        |  |
|                                                                               |                                      |                                   |                        |  |
|                                                                               |                                      |                                   |                        |  |
|                                                                               |                                      |                                   |                        |  |

## Slide notes

**Text Captions** 

Select the Completion Event and type in a comment

Slide 25 - Slide 25

| Cee                                                           | Cases Reports                                                              | Lopout<br>Group:BIPS Agency:DART |   |
|---------------------------------------------------------------|----------------------------------------------------------------------------|----------------------------------|---|
|                                                               | sex NV: SOCFOOD484MB Status O Defendant: TEST, LYNNAL<br>gran Information: | n                                |   |
| Http://15113215583/04wik.expr<br>Slide notes<br>Text Captions |                                                                            |                                  | v |

Click the Save button

#### Slide 26 - Slide 26

|                                                                                                    |                                                                                                    |                                                                                                    | Group:BIPS Agency:DART  |      |
|----------------------------------------------------------------------------------------------------|----------------------------------------------------------------------------------------------------|----------------------------------------------------------------------------------------------------|-------------------------|------|
| Case Detail Events Relationships Program                                                                                                    | 1 Drug BIP Intake                                                                                                    |                                                                                                    |                         |      |
| Case Information:<br>Case No: 50CF000049AMB Status: O Def                                                                                                    | endant: TEST, LYNNN.                                                                                                    |                                                                                                    |                         |      |
| Program Information:                                                                                                    |                                                                                                    |                                                                                                    |                         |      |
| Del Editered Treatment       Select Ecit 01/122011     Anger Management       Select Ecit 01/02011     Anger Management       Select Ecit 01/02012     Anger Management       Select Ecit 01/02012     Anger Management       Select Ecit 01/02012     Anger Management       Select Ecit 0207/2012     Anger Management       Select Ecit 0207/2012     Anger Management       Ecit Status Check 20/2012     Ecit Status Check 20/2012       Ecit Status Check 20/2012     Ecit Status Check 20/2012       Ecit Status Check 20/2012     56143 | Provider<br>ARTS<br>DART<br>Lets Grow Together<br>In SAC AUGINE PARTNERS PROJ<br>Lets Grow Together<br>The Compl<br>44410 [JBS] | Connector<br>Teny Trobugh<br>Christine Lehdiz<br>Gloria Richardson<br>Pelele<br>Gloria Richardson<br>Delele<br>Gloria Richardson<br>Delele<br>Christine<br>Click the OK but | rogram Information sect | tion |

**Text Captions** 

Click the OK button

The Completion displays in the Program Information section

#### Slide 27 - Slide 27

| :: Cases :: Reports                            |                             |                       | GroupsBPS / | Agency:D4RT |  |
|------------------------------------------------|-----------------------------|-----------------------|-------------|-------------|--|
| Case Detail Fuents Relationships Program       | Onun BIR Intake             |                       |             |             |  |
| - Case Information:                            | orag ber make               | 12                    |             |             |  |
| Case No: 50CF000049AMB Status: O Defer         | idant: TEST, LYNNN.         |                       |             |             |  |
|                                                |                             |                       |             |             |  |
| Program Information:                           |                             | 23                    |             |             |  |
| Date Entered Treatment                         | Provider                    | Counselor             |             |             |  |
| Select Edit 01/12/2011 Accord                  | DART                        | Christine Leftrolz De | iata        |             |  |
| SelectEdit 0B/08/2011 Anger Management         | Lets Grow Together          | Gloria Richardson De  | iete        |             |  |
| Select Edit 09/14/2011 Anger Management with 1 | SAC ABUSIVE PARTNERS PROGRA | AN Nation Stamm De    | lete        |             |  |
| Select Edit 01/04/2012 Alcohol                 | Lets Grow Together          | Gloria Richardson De  | lete        |             |  |
| selectedi uzionzo iz podinci                   | AKI S                       | Giarence Brackmon De  | ie ie       |             |  |
| C.                                             |                             |                       |             |             |  |
|                                                | Select the Repo             | orts text bo          | (           |             |  |
|                                                |                             |                       |             |             |  |
|                                                |                             |                       | 545         |             |  |
|                                                |                             |                       |             |             |  |
|                                                |                             |                       |             |             |  |
|                                                |                             |                       |             |             |  |
|                                                |                             |                       |             |             |  |
|                                                |                             |                       |             |             |  |
|                                                |                             |                       |             |             |  |
|                                                |                             |                       |             |             |  |
|                                                |                             |                       |             |             |  |
|                                                |                             |                       |             |             |  |

## Slide notes

## **Text Captions**

Select the Reports text box

### Slide 28 - Slide 28

| Cases :: Reports       Group:BPS Agency:Di         Cases Detail Events Relationships Program Orug BEP Intake       Group:BPS Agency:Di         Case Detail Events Relationships Program Orug BEP Intake       Group:BPS Agency:Di         Case Detail Events Relationships Program Orug BEP Intake       Group:BPS Agency:Di         Case Detail Events Relationships Program Orug BEP Intake       Group:BPS Agency:Di         Case Detail Events Relationships Program Orug BEP Intake       Group:BPS Agency:Di                                                                                                    | a<br>a |
|----------------------------------------------------------------------------------------------------|--------|
| Pr  Select 26(0)(1/22011 Alono) Genet 26(0)(1/22011 Alonger Manage Select 26(0)(1/22011 Alonger Manage Select 26(0)(1/22011 Alonger Manage Select 26(0)(1/22011 Alonger Manage Select 26(0)(1/22011 Alonger Manage Select 26(0)(1/22012 Alono) Extent Information for: ARTS - Alono) Extent Information for: ARTS - Alono) Extent Information fo | box    |
| JavascriptdcPostBack;"ct1005ContentPieceHolde23CaseMain1STabContainedStpProgramsMain3SCaseRe                                                                                                    |        |

# Slide notes Text Captions

Select the Victim Completion Letter text box

There are several reports available that will relate to the program.

#### Slide 29 - Slide 29

| MyPDF PDF - Adobe Accobat Pro                                                                                                    | X |
|----------------------------------------------------------------------------------------------------|---|
| He Edt View Document Comments Forms Tools Advanced Window Help                                                                                         | * |
| 🖆 Create + ≨ Combine + 🍓 Collaborate + 🍿 Secure + 🥖 Sign + 📳 Forms + 🔓 Multimedia + 🤪 Comment +                                                        |   |
| 🗀 🖶 🖄 💽 🌮 💠 4 1 /2 1 1k 🖑 🥰 🔊 🖲 1915 + 🗮 🔀 Find                                                                                                    |   |
|                                                                                                    | ٦ |
|                                                                                                    |   |
|                                                                                                    |   |
|                                                                                                    |   |
| This letter can be mailed to the victim                                                                                                    |   |
| ADTS                                                                                                    |   |
| ARIS                                                                                                    | 1 |
|                                                                                                    |   |
| 02/07/2012                                                                                                    |   |
| 02/01/2012                                                                                                    |   |
| MR. ANTON YODBUT                                                                                                    |   |
| OFFICE OF THE STATE ATTORNEY401 NORTH DIXIE HIGHWAY                                                                                                    |   |
| WEST PALM BEACH, FL 33401                                                                                                    |   |
|                                                                                                    |   |
| Deer MP, VODUIT                                                                                                    |   |
|                                                                                                    |   |
| This letter is to inform you that MS. LYNN M. TEST has completed our batterers' intervention program. He has                                           |   |
| attended classes that gave him information about all aspects of domestic violence and ways to change his behavior.                                     |   |
| however, his completion of the program does not guarantee a change in his behavior. Any permanent change in his<br>behavior will be entirely up to him |   |
|                                                                                                    |   |
| If MS. TEST continues to be abusive to you, the following information may be of assistance:                                                            |   |
|                                                                                                    |   |
| 1. Emergency: Call the police (911) for immediate assistance.                                                                                          |   |
|                                                                                                    |   |

## Slide notes

# **Text Captions**

## This letter can be mailed to the victim

Slide 30 - Slide 30

| Case Set Reports       GroupSP3 AgencyDARI         Case Detail Events Relationships Program Drug BUP Intake       Case Information:         Case Information:       Case Detail Events Relationships Program Drug BUP Intake         Program Information:       Events Interest Transmitt         BeechcotofDoodHaWUB Status: O Defendant: TEST, LVNIAL       Program Information:         BeechcotofDoodHaWUB Status: O Defendant: TEST, LVNIAL       Provider: Counself/ Defendent         BeechcotofDoodHaWUB Status: O Defendant: TEST, LVNIAL       Program Information:         BeechcotofDoodHaWUB Status: O Defendant: TEST, LVNIAL       Program Information:         BeechcotofDoodHaWUB Status: O Programment: Lets Cow Together       Gold Richardson Defendent Status: O Defendent Status: O Defendent: Status: O Defendent: Status: O Def                                                                                                    | Cases # Reports       GroupEPS Agency:DARE         Case Detail Events Relationships Program Drug BIP Intake                                                                                                    | Case Detail Events Relationships Program Orug BLP Intake         Case Information:         Case Information:         Case Detail Events Relationships Program Orug BLP Intake         Program Information:         Case Detail Events Relationships Program Orug BLP Intake         Beed Extreme         Beed Extreme         Date Entered Teatment         Beed Extreme         Date Entered Teatment         Beed Extreme         Date Entered Teatment         Date Entered Teatment         Date Entered Teatment         Date Entered Teatment         Date Entered Teatment         Beed Extreme         Date Entered Teatment         Beed Extreme         Beed Extreme         Beed Ex                                                                                                    | Cases       Reports       GroupEPS AgencyCANT         Cases Detail Events       Relationships       Program       Drug       BEP Intake         Cases Information:       Case Information:       Image Management       Ease for 0000494MB       Status: 0       Befendant: TEST, LYNNAL         Program Information:       Image Management       Ledit Control of the Management       Ledit Grave Together       Datest         Select_Ecol (Data2011       Appendent Management       Ledit Grave Together       Group Relation       Datest         Select_Ecol (Data2011       Appendent Management       Ledit Grave Together       Group Relation       Datest         Select_Ecol (Data2011       Appendent Management       Ledit Grave Together       Group Relation       Datest         Select_Ecol (Data2011       Appendent Management       Ledit Grave Together       Group Relation       Datest         Select_Ecol (Data2011       Appendent Management       Ledit Grave Together       Group Relation       Datest         Select_Ecol (Data2012)       Appendent Management       Ledit Grave Together       Group Relation       Datest         Select_Ecol (Data2012)       Appendent Management       Ledit Grave Together       Group Relation       Datest         Select_Ecol (Data2012)       Appendent Management       Ledit Grave Together<                                                                                                    | Image: Construction of the second of the second of the                                                                                                    | Create Detail       Personan Drug       BED Initiale         Case Information:       Case Information:       Case Information:         Case Information:       Case Information:       Case Information:         Select/2011/2011       Action       Personan       Personan         Select/2011/2011       Action       Personan       Personan         Select/2011/2011       Action       Personan       Personan         Select/2011/2011       Action       Personan       Personan         Select/2011/2011       Action       Personan       Personan         Select/2011/2011       Action       Personan       Personance         Select/2011/2011       Action       Personance       Personance         Select/2011/2011       Action       Personance       Personance         Select/2011/2011       Action       Personance       Personance         Select/2011/14/2012       Action       Lets Graver Topeter       Giona Richardson         Select/2011/14/2012       Action       Lets Graver Topeter       Giona Richardson         Select/2011/2011       Action       Personance       Detes         Select/2011/2011       Action       Personance       Detes         Select/2010/2011/20       Action <th>dvis/</th> <th>Domestic Violen</th> <th>ce Information System</th> <th>)</th> <th>Logout</th>                                                                                                    | dvis/                  | Domestic Violen          | ce Information System     | )                 | Logout                 |
|----------------------------------------------------------------------------------------------------|----------------------------------------------------------------------------------------------------|----------------------------------------------------------------------------------------------------|----------------------------------------------------------------------------------------------------|----------------------------------------------------------------------------------------------------|----------------------------------------------------------------------------------------------------|------------------------|--------------------------|---------------------------|-------------------|------------------------|
| Case Reports  Case Information:  Case No: SOCTODOLISANE Status: O Defendant: TEST, LYNNAL  Program Information:  Case No: SOCTODOLISANE Status: O Defendant: TEST, LYNNAL  Program Information:  Select Entried Treatment Program Drug BIP Intake  Select Entried Treatment Program Drug BIP Intake  Select Entried Treatment Location  Select Entried Treatment Location  Select Entried Treatment Location  Select Entried Treatment MacCA Pacific Treny Trobaugh Delete  Select Entried Treatment Location  Select Entried Treatment Location  Select Entried Treatment MacCA Pacific Treny Trobaugh Delete  Select Entried Treatment Location  Select Entried Treatment Location  Select Entried Treatment MacCA Pacific Treny Trobaugh Delete  Select Entried Treatment MacCA Pacific Treny Trobaugh Delete  Select Entried Treatment MacCA Pacific Treny Trobaugh Delete  Select Entried Treatment MacCA Pacific Treny Trobaugh Delete  Select Entried Treatment MacCA Pacific Treny Trobaugh Delete  Select Entried Treatment MacCA Pacific Treny Trobaugh Delete  Select Entried Treatment MacCA Pacific Treny Trobaugh Delete  Select Entried Treatment MacCA Pacific Treny Trobaugh Delete  Select Entried Treatment MacCA Pacific Treny Trobaugh Delete  Select Entried Treatment MacCA Pacific Treatment Delete  Select Entried Treatment MacCA Pacific Treatment Delete  Select Entried Treatment MacCA Pacific Treatment Delete  Select Entried Treatment MacCA Pacific Treatment Delete  Select Entried Treatment MacCA Pacific Treatment Delete  Select Entried Treatment Treatment Delete  Select Treatment Treatment Treatment Delete  Select Treatment MacCA Pacific Treatment Delete  Select Entried Treatment Treatment Delete  Select Treatment Treatment Treatment Delete  Select Treatment Treatment Treatment Delete  Select Treatment Treatment Treatment Treatment Delete  Select Treatment Treatment Treatment Delete  Select Treatment Treatment Treatment Delete  Select Treatment Treatment Delete  Select Treatment Treatment Treatment Delete  Select Treatment Delete  Select Treatment Del                                                                                                    | Ceses III: Reports     Geropeler's Agency/Liker       Case Detail     Relationships       Case Information:     Case Mot: 50C700004AMB       Case Mot: 50C700004AMB     Status: 0       Defendent:     Program       Geropeler's Agency/Liker       Geropeler's Agency/Liker       Geropeler's Agency                                                                                                    | Case       Reports       Groundless AgencyCode         Case Information:       Case Information:       Provider       Contraction         Date Entited Treatment       Provider       Contraction       Provider         Bete Entited Treatment       Provider       Contraction       Provider         Bete Entited Treatment       Provider       Contraction       Provider         Bete Entited Treatment       Provider       Contraction       Provider         Bete Entited Treatment       Provider       Contraction       Provider         Bete Entited Treatment       Provider       Contraction       Provider         Bete Entitied Treatment       Provider       Contraction       Provider         Bete Entitied Treatment       Provider       Contraction       Provider         Bete Entitied Treatment       Provider       Contraction       Provider         Bete Entitied Treatment       Provider       Contraction       Provider         Bete Entitied Treatment       Provider       Contraction       Provider         Bete Entitied Treatment       Provider       Contraction       Provider         Bete Entitied Treatment       Provider       Contraction       Detete         Bete Entitied Treatment       Provider                                                                                                    | Cese Stall Events       Relationships         Case Information:       Case Me: S0C700004RMB         Case Me: S0C700004RMB       Status: O         Defendent:       Case Me: S0C700004RMB         State Links       Defendent:         State Links       Defendent:         State Links       Defendent:         State Links       Defendent:         State Links       Defendent:         State Links       Defendent:         State Links       Defendent:         Defendent:       Defendent:         State Links       Defendent:         Defendent:       Defendent:         State Cast Defendent:       Defendent:         Defendent:       Defendent:         State Cast Defendent:       Defendent:         State Cast Defendent:       Defendent:         State Cast Defendent:       Defendent:         State Cast Defende:       Defendent:         State Cast Defende:       Defendent:         State:       Defendent:         State:       Defendent:         State:       Defendent:         State:       Defendent:         State:       Defendent:         Defendent:       Defendent: <td< th=""><th>Case       Reports       CotordEIPS       Appropriate         Case       Information:       Case       Case       Exect ExtraCtionations         Program       Information:       Case       Exect ExtraCtionations       Exect ExtraCtionations         SelectExtraCtionation:       Case       Exect ExtraCtionations       Exect ExtraCtionations         SelectExtraCtionation:       Exect ExtraCtionation       Exect Exclosed       Exect Exclosed         SelectExtraCtionation:       Construction       Exect Exclosed       Exect Exclosed         SelectExtraCtionation:       Construction:       Exect Exclosed       Exect Exclosed         SelectExtraCtionation:       Construction:       Exect Exclosed       Exect Exclosed         SelectExtraCtion:       Approx:       Case Exect Exclosed       Exect Exclosed         SelectExtraCtion:       Approx:       Case Exect Exclosed       Exect Exclosed         SelectExtraCtion:       Approx:       Approx:       Case Exect         SelectExtraCtion:       Construction:       Exect Exclosed       Exect Exclosed         SelectExtraCtion:       Construction:       Exect Exclosed       Exect Exclosed         SelectExtraCtion:       Construction:       Exect Exclosed       Exect Exclosed         SelectExtraCtion:&lt;</th><th>Cases       Reports       Counters       Appropriate         Cases       Information:       Cases       Cases       Information:         Cases       Information:       Cases       Information:         Cases       Information:       Environment       Environment         Select/Exol/District/Information:       Environment       Environment       Environment         Select/Exol/District/Information:       Environment       Environment       Environment         Select/Exol/District/Information:       Environment       Environment       Environment         Select/Exol/District/Information:       Environment       Environment       Environment         Select/Exol/District/Information       Environment       Environment       Environment         Select/Exol/District/Information       Environment       Environment       Environment         Select/Exol/District/Information       Environment       Environment       Environment       Environment         Event Information for: APTI3 - Alcohol       Event Information       Environment       Environment       Environment         Event Information for: APTI3 - Event Information       Event Information for: APTI3 - Event Information       Event Information       Event Information         Event Information for: APTI3 - Event Information</th><th></th><th></th><th></th><th></th><th></th></td<> | Case       Reports       CotordEIPS       Appropriate         Case       Information:       Case       Case       Exect ExtraCtionations         Program       Information:       Case       Exect ExtraCtionations       Exect ExtraCtionations         SelectExtraCtionation:       Case       Exect ExtraCtionations       Exect ExtraCtionations         SelectExtraCtionation:       Exect ExtraCtionation       Exect Exclosed       Exect Exclosed         SelectExtraCtionation:       Construction       Exect Exclosed       Exect Exclosed         SelectExtraCtionation:       Construction:       Exect Exclosed       Exect Exclosed         SelectExtraCtionation:       Construction:       Exect Exclosed       Exect Exclosed         SelectExtraCtion:       Approx:       Case Exect Exclosed       Exect Exclosed         SelectExtraCtion:       Approx:       Case Exect Exclosed       Exect Exclosed         SelectExtraCtion:       Approx:       Approx:       Case Exect         SelectExtraCtion:       Construction:       Exect Exclosed       Exect Exclosed         SelectExtraCtion:       Construction:       Exect Exclosed       Exect Exclosed         SelectExtraCtion:       Construction:       Exect Exclosed       Exect Exclosed         SelectExtraCtion:<                                                                                                    | Cases       Reports       Counters       Appropriate         Cases       Information:       Cases       Cases       Information:         Cases       Information:       Cases       Information:         Cases       Information:       Environment       Environment         Select/Exol/District/Information:       Environment       Environment       Environment         Select/Exol/District/Information:       Environment       Environment       Environment         Select/Exol/District/Information:       Environment       Environment       Environment         Select/Exol/District/Information:       Environment       Environment       Environment         Select/Exol/District/Information       Environment       Environment       Environment         Select/Exol/District/Information       Environment       Environment       Environment         Select/Exol/District/Information       Environment       Environment       Environment       Environment         Event Information for: APTI3 - Alcohol       Event Information       Environment       Environment       Environment         Event Information for: APTI3 - Event Information       Event Information for: APTI3 - Event Information       Event Information       Event Information         Event Information for: APTI3 - Event Information                                                                                                    |                        |                          |                           |                   |                        |
| Case Information:       Case Information:         Case Information:       Case Information:         Case Information:       Extension of the second of the second of the sec                                                                                                    | Case Detail Events Relationships       Program Drug BEP Intake         Case Information:       Case No: 50C1000464MB Status: 0 Defendant TEST, L'NNM.         Program Information:       Dide Entered Treatment Eventson         Select Exclosion122011       Auxotol         Select Exclosion22011       Auger Management         Exclosion120211       Auger Management         Select Exclosion20211       Auger Management         Select Exclosion20211       Auger Management         Select Exclosion20211       Auger Management         Select Exclosion20211       Auger Management         Select Exclosion20211       Auger Management         Select Exclosion20211       Auger Management with SeC-ABUSKY Exclosion2020         Select Exclosion20211       Auger Management with SeC-ABUSKY Exclosion2020         Select Exclosion20212       Auxotol         Lets Grow Topether       Global Richtadon         Select Exclosion202022       Auxotol         Lets Grow Topether       Clarence Blackmon Delete         Select Exclosion202022       Auxotol         Vector       Select Exclosion2020021         Auxotol       Select Those Comments         Edit Completion       2702012         Select the Reports text box                                                                                                    | Case Detail       Events       Relationships       Program       Drug       BIP Intake         Case Information:       Case Information:       Case Information:       Program       Drug       BIP Intake         Program       Information:       Case Information:       Program       Drug       BIP Intake         Program       Date Entered/Treatment       Provider       Costsebor       Date Entered/Treatment         Selection/Dirizonthy       Darie Entered/Treatment       Arris       Chase Information:         Selection/Dirizonthy       Appendiangement       Les Grow Together       Date Entered/Treatment         Selection/Dirizonthy       Appendiangement       Les Grow Together       Gause Richardson       Dates         Selection/Dirizonthy       Appendiangement       Les Grow Together       Gause Richardson       Dates         Selection/Dirizonthy       Appendiangement       Les Grow Together       Gause Richardson       Dates         Selection/Dirizonthy       Appendiancy       Appendiancy       Arris       Classing Classing Cla                                                                                                    | Case Detail       Events       Relationship:         Case Information:       Case No: 50:07000444UB       Status: 0       Detendant: TEST, LVNNAL.         Program Information:       Events       Events       Events       Events         Select/Ext001122011       April Management       DVRT       Terry Trobaugh       Detele         Select/Ext001122011       April Management       DVRT       Cristine Left.       Detele         Select/Ext00102011       April Management       Left Srow Together       Contar Richardson       Detele         Select/Ext00102011       April Management       Left Srow Together       Gloss Richardson       Detele         Select/Ext00102011       April Management       Left Srow Together       Gloss Richardson       Detele         Select/Ext00102012       April Management       Left Srow Together       Gloss Richardson       Detele         Select/Ext0010212       April Management       Left Srow Together       Gloss Richardson       Detele         Select/Ext0010212       April Management       Left Srow Together       Gloss Richardson       Detele         Select/Ext0010212       April S       Left Srow Together       Gloss Richardson       Detele         Select/Ext0010212       April S       Seletart Together       Select Sci00000                                                                                                    | Case Detail Events Relationships       Program Ong EBP Intake         Case Information:       Case Information:         Date Entered Treatment       Provider         Select Sci0700004940B       Status: 0         Defendant:       Program Information:         Select Sci0700004940B       Status: 0         Defendant:       Program Information:         Select Sci0700004940B       Status: 0         Defendant:       Program Information:         Select Sci07000001940B       Program Information:         Select Sci0700000194       April Status: 0         Select Sci07000001940B       Program Information:         Select Sci0700000194       April Management: URD Sci07000104         Select Sci070000197       April Management: URD Sci07000104         Select Sci070001212       April Management: URD Sci07000104         Select Sci070001212       April Management: URD Sci07000104         Select Sci070001212       April Sci01000772012         Select Sci070001212       Sci01000772012         Select Sci070001212       Sci0100000000         Select Sci0700012       Sci 13444410         Select Sci0700012       Sci 13444410         Select Sci0700012       Sci 13444410         Select Sci0700012       Sci 13444410                                                                                                    | Cese Detail Events Relationship Program Drug BEP Intake         Case Information:         Case Information:         Determining         SelectDot1014VLB         SelectDot10120011         SelectDot10120011         Approx         Determining         SelectDot10120011         SelectDot10120011         Approx         SelectDot0012011         SelectDot01120011         SelectDot0120011         SelectDot0120011         SelectDot0120011         SelectDot0120011         SelectDot0120011         SelectDot0120011         SelectDot0111         SelectDot01111                                                                                                    | # Cases # Repo         | rts                      |                           |                   | Group:BIPS Agency:DART |
| Case Information:<br>Case No: 50CF00004B4NB Status: 0 Befendant: TEBT, L1NINU.<br>Program Information:<br>SelectExt011122011 Aconal ARTS Terry Trobaugh Delete<br>SelectExt011122011 Aconal ARTS Terry Trobaugh Delete<br>SelectExt011122011 Aconal ARTS Terry Trobaugh Delete<br>SelectExt011122011 Aconal ARTS Convergence Less Grow Together Glains Richardson Delete<br>SelectExt011042012 Aconal Less Grow Together Glains Richardson Delete<br>SelectExt011042012 Aconal ARTS Clarence Blackman Delete<br>SelectExt011042012 Aconal ARTS Clarence Blackman Delete<br>SelectExt020072012 Aconal ARTS Clarence Blackman Delete<br>SelectExt020072012 Solution (Conselect Entrate Comments)<br>Extended and ArtS Clarence Blackman Delete<br>SelectExt020072012 Solution (Conselect Entrate Comments)<br>Extended and ArtS Delete<br>SelectExt020072012 Solution (Conselect Entrate Comments)<br>SelectExt020072012 Solution (Conselect Entrate Comments)<br>Extended and ArtS Delete<br>SelectExt020072012 Solution (Conselect Entrate Comments)<br>Select the Reports text box                                                                                                    | Case Information:<br>Case No: SOCFD00445MB Status: O Defendant: TEBT, LYNNU.<br>Program Information:<br>SelectExt01/1122011 Acohol ARTS Terry Trobards Delete<br>SelectExt01/1122011 Acohol ARTS Terry Trobards Delete<br>SelectExt01/1122011 Acohol ARTS Terry Trobards Delete<br>SelectExt010142011 Acohol ARTS CHILDSNE PARTNERS PROCRAM Mation Stamm Delete<br>SelectExt010142012 Acohol Lets Grow Together Globar Richardson Delete<br>SelectExt02017012012 Acohol Lets Grow Together Globar Richardson Delete<br>SelectExt02017012012 Acohol Lets Grow Together Globar Richardson Delete<br>SelectExt02017012012 Acohol Lets Grow Together Globar Richardson Delete<br>SelectExt02017012012 Acohol Lets Grow Together Globar Richardson Delete<br>SelectExt02017012012 Acohol Lets Grow Together Globar Richardson Delete<br>SelectExt02017012012 Acohol Lets Grow Together Globar Richardson Delete<br>SelectExt02017012012 Acohol Lets Grow Together Globar Richardson Delete<br>SelectExt02017012012 Acohol Lets Grow Together Globar Richardson Delete<br>SelectExt02017012012 Acohol Lets Grow Together Globar Richardson Delete<br>SelectExt02017012012 Acohol Lets Grow Together Globar Richardson Delete<br>SelectExt02017012012 Acohol Lets Delete<br>SelectExt02017012012 Acohol Lets Delete<br>SelectExt02017012 501 434-4410 Isst Delete<br>SelectExt02017012 501 434-4410 Isst Delete<br>Select the Reports text box                                                                                                    | Case Information:         Case No: SOCF000045AUE Status: O Defendant: TEST, LYNNI.         Program Information:         Select Sof 011202011       Avanta         Select Sof 011202011       Avanta         Select Sof 0200702012       Akona         Select Sof 0200702012       Akona         Select Sof 0200702012       Select Sof 0200702012         Select Sof 0200702012       Select Sof 0200702012         Select Sof 0200702012       Select Sof 0200702012         Select Sof 0200702012       Select Sof 0200702012                                                                                                    | Case Information:       Case Information:         Case Internation:       Program Information:         Determined Control (112001)       Available (112001)         Select Exritor(112001)       Available (112001)         Select Exritor(112001)       Select (112001)         Select Exritor(11200                                                                                                    | Case No: SICTOD01494UB Status: O Defendant: TEST, LWNM. Program Information:            Cose No: SICTOD01494UB         Status: O         Defendant: TEST, LWNM.           Program Information: <u>Event Entercol Treatment</u> Event VTT To Statush Defendant: TEST, LWNM.            Stelet_EstitUT22011         Anothal <u>ATTS</u> Terry Trossuph Defendant: TEST, LWNM.            Stelet_EstitUT22011         Anothal <u>ATTS</u> Terry Trossuph Defendant: TEST, LWNM.            Stelet_EstitUT22011         Anothal <u>ATTS</u> Terry Trossuph Defended Defendant: TeST, LWNM.            Stelet_EstitUT22011         Anothal Status Decoded Anothal Defendant: TeST, LWNM.               Defendant: TeST, LWNM.            Stelet_EstitUT22011         Anothal Status Decoded Anothal Status               Lets Grow Together             Gints Richardson Defende             Select_EstitUT221             Anothal             ATTS             Clarence Blackmon Defende            Status Check(3770312             Anothal               Attrast Defended Contracker Contracker Contracker Phone Contracker            - Add Program Event               Casterne Blackmon Defende            - Add Program Event               Casterne Contracker Contracker Contracker Contracker Contracker Contracker Contracker Contracker Contracker Contracker Contracker Contracker Contracker Contracker Contracker Contracker Contracker Contracker Contracker Contracker Contrac                                                                                                    | Case No: SICT00044MB Status: 0 Defendant: TEST.L'INNUL Program Information:           Extel: Entered Treatment       20046er       Constellar         Stel: Entered Treatment       Program Information:         Stel: Entered Treatment       Provider         Stel: Entered Treatment       Provider         Entered Treatment       Provider         Entered Treatment       Provider         Enteree       Pro                                                                                                    | Case Detail Events     | Relationships Program (  | Drug BIP Intake           |                   |                        |
| Case No: 50CF000049AMB Status: 0 Defendant: TEST, L111MA. Program Information: Select Exf011120011 Auger Management DART Terry Trobaugh Delete Select Exf011120011 Auger Management DART Christine Lefholz Delete Select Exf011042012 Auger Management DART Christine Lefholz Delete Select Exf011042012 Auger Management DART Christine Lefholz Delete Select Exf011042012 Auger Management DBART Christine Lefholz Delete Select Exf011042012 Auger Management DBART Christine Lefholz Delete Select Exf011042012 Auger Management DBART Christine Lefholz Delete Select Exf011042012 Auger Management DBART Christine Lefholz Delete Select Exf011042012 Auger Management DBART Christine Exf011042012 Auger Management DBART Christine Blackmonn Delete Select Exf011042012 Auger Management MBARCABUSE PARTNERS PROCRAM Matin Stamm Delete Select Exf011042012 Auger Management MBARCABUSE PARTNERS PROCRAM Matin Stamm Delete Select Exf011042012 Auger Management MBARCABUSE PARTNERS PROCRAM Matin Stamm Delete Select Exf011042012 Auger Management MBARCABUSE PARTNERS PROCRAM Matin Stamm Select Exf011042012 Auger Management MBARCABUSE PARTNERS PROCRAM Matin Stamm Delete Select Exf011042012 Auger Management MBARCABUSE PARTNERS PROCRAM Matin Stamm Select Exf011042012 Auger Management MBARCABUSE PARTNERS PROCRAM Matin Stamm Delete Select Exf011042012 Auger Management MBARCABUSE PARTNERS PROCRAM Matin Stamm Select Exf011042012 Auger Management MBARCABUSE PARTNERS PROCRAM Matin Stamm Select Exf011042012 Auger Management MBARCABUSE PARTNERS PROCRAM Matin Stamm Select Exf011042012 Auger Management MBARCABUSE PARTNERS PROCRAM Matin Stamm Select Exf011042012 Auger Management MBARCABUSE PARTNERS PROCRAM Matin Stamm Select Exf011042012 Bit 144-4410 Isst Delete Select Exf01042012 Select MARCABUSE PARTNERS PROCRAM Matin Stamm Select Exf01042012 Select MARCABUSE PARTNERS PROCRAM Matin Stamm Select Exf01042012 Select MARCABUSE PARTNERS PROCRAM Matin Stamm Select Exf01042012 Select MARCABUSE PARTNERS PROCRAM Matin Stamm Select Exf01044410 Isst Delete Select MARCABUSE PA                                                                                                    | Case No: SICCTODOLGENUE Status: O Belendant: TEBT, LIVINE.<br>Program Information:<br>SteleExt011122011 Avoined <u>Provider Tory</u> Trobagin <u>Delete</u><br>SteleExt011122011 Avoined <u>AVATS</u> Temy Trobagin <u>Delete</u><br>SteleExt0101202011 Avoined <u>AVATS</u> Christine Leftict <u>Delete</u><br>SteleExt0101202011 Avoined <u>Leftic Grow Together</u> Glora Richardson <u>Delete</u><br>SteleExt010102012012 Avoined <u>Leftic Grow Together</u> Glora Richardson <u>Delete</u><br>SteleExt010102012012 Avoined <u>Leftic Grow Together</u> Glora Richardson <u>Delete</u><br>SteleExt010102012012 Avoined <u>Leftic Grow Together</u> Glora Richardson <u>Delete</u><br>SteleExt010102012012 Avoined <u>Leftic Grow Together</u> Glora Richardson <u>Delete</u><br>SteleExt020072012 <u>Sofinal Avoined</u> <u>MATS</u> Clarence Blackmont Delete<br>SteleExt020072012 <u>501 434-4410 Bist <u>Delete</u><br/>Event Information for: ARTS - Akonol<br/><u>Event Information For: ARTS - Akonol</u><br/><u>SteleExt020072012 501 434-4410 Bist Delete</u><br/>Add Program Event <u>Exemption</u></u>                                                                                                    | Case No: 50C70001494MB Status: 0 Defendant: TEST, LYNNAL.<br>Program Information:<br><u>Defended of 1122011</u> Avget Management: DAYT<br>Select Exr01122011 Avget Management: DAYT<br>Select Exr0112011 Avget Management: DAYT<br>Select Exr01142011 Avget Management: DAYT<br>Select Exr01142012 Avget Management: DAYT<br>Select Exr01142012 Avget Management: DAYT<br>Select Exr01142012 Avget Management: DAYT<br>Select Exr01142012 Avget Management: DAYT<br>Select Exr01142012 Avget Management: DAYT<br>Select Exr01142012 Avget Management: DAYT<br>Select Exr01142012 Avget Management: DAYT<br>Select Exr01142012 Avget Management: DAYT<br>Select Exr01142012 Avget Management: DAYT<br>Select Exr01142012 Avget Management: DAYT<br>Select Exr01142012 Avget Management: DAYT<br>Select Exr01142012 Avget Management: DAYT<br>Select Exr01142012 Avget Management: DAYT<br>Select Exr01142012 Avget Management: DAYT<br>Select the Reports text box                                                                                                    | Case No: SCCT000484/JB       Status: 0       Befendant: TEST, L'NHAL.         Program Information: <ul> <li>SelectExt01rt22011</li> <li>Monta Editargement:</li> <li>DART</li> <li>Teny Tricough</li> <li>Delete</li> <li>SelectExt01rt22011</li> <li>Monta Management:</li> <li>Lets Grow Together</li> <li>Globale Richardson</li> <li>Delete</li> <li>SelectExt010142011</li> <li>Monta Management:</li> <li>Lets Grow Together</li> <li>Globale Richardson</li> <li>Delete</li> <li>SelectExt010142012</li> <li>Monta Management:</li> <li>Lets Grow Together</li> <li>Globale Richardson</li> <li>Delete</li> <li>SelectExt010142012</li> <li>Monta Management:</li> <li>Lets Grow Together</li> <li>Globale Richardson</li> <li>Delete</li> <li>SelectExt010142012</li> <li>Montal</li> <li>Lets Grow Together</li> <li>Globale Richardson</li> <li>Delete</li> <li>SelectExt020772012</li> <li>Montal</li> <li>ARTS</li> <li>Clarence BlackmontDelete</li> <li>End(Statuc Geoky20700112</li> <li>Montal Matchardson</li> <li>Delete</li> <li>End(Statuc Geoky20700112</li> <li>Montal Matchardson</li> <li>Delete</li> <li>Select the Reports text box</li> </ul>                                                                                                    | Case Re: 50CT000044AUB Status O Belendant: TEBT, LYNNAL.<br>Program Information:<br><u>Belect Exclored Technical Constant Reveal Autors</u><br><u>Belect Exclored Technical Constant Reveal Autors</u><br><u>Belect Technical Constant Reveal Autors</u><br><u>Belect Technical Constant Reveal Autors</u><br><u>Belect Technical Constant Revea</u> | Case Ro: 5070000484/8       Status: O       Beendant: TEST, L11148/         Program Information:       Status: O       Status: O       Provider         Select/Ext011122011       Avoral       ARTS       Terry Trobaugh       Delete         Select/Ext011122011       Avoragement       DART       Constant Leftice: Delete         Select/Ext011122011       Avoragement       DART       Constant Leftice: Delete         Select/Ext0101122011       Avore Management       DART       Constant Son       Delete         Select/Ext010122011       Avore Management       Delete       Select/Ext010122011       Avore Management       Delete         Select/Ext010122011       Avore Management with Soc ABUSINE PARTNERS PROCRAW Mation Statum       Delete       Select/Ext01012012         Select/Ext010142012       Avorbal       Lete Grow Topether       Clains Richardson       Delete         Select/Ext010142012       Avorbal       ARTS       Clainerne Blackman Delete       Select/Ext010070212         Extent Networkshof Constantion for: 4RT8 - Avorbal       Select       Select the Reports text box       Select         Add Program Event       Berton       Select the Reports text box       Select       Select the Reports text box                                                                                                    | - Case Information:    |                          |                           |                   |                        |
| Program Information:         Select Ext 011122011       Abotol       ARTS       Teny Trobaugh       Delete         Select Ext 011122011       Anger Management       D4RT       Christins Lefthic       Delete         Select Ext 001122011       Anger Management       Lefts Grow Together       Gloira Richardon       Delete         Select Ext 00112011       Anger Management       Lefts Grow Together       Gloira Richardson       Delete         Select Ext 001120211       Anger Management       Lefts Grow Together       Gloira Richardson       Delete         Select Ext 002072012       Alcohol       Lefts Grow Together       Gloira Richardson       Delete         Select Ext 002072012       Alcohol       Lefts Grow Together       Gloira Richardson       Delete         Select Ext 020072012       Alcohol       Lefts Grow Together       Gloira Richardson       Delete         Ext 1/time       Ext 1/time       Select Ext 020072012       Alcohol       ARTS       Clarence Blackmon Delete         Ext 1/time       Ext 1/time       Select Ext 020072012       Sol 1434-4410       Isst       Delete         Add Program Event       Ext 1/time       Ext 1/time       Select the Reports text box       Select the Reports text box                                                                                                    | Date Entered Treament       Provider       Counselor         Select Sciol 11/22011       Apprendict Management       D4RT       Teny Trobaugh       Delate         Select Sciol 11/22011       Apprendict Management       Lets Grow Together       Gloria Richardson, Delate         Select Sciol 01/02012       Apprendict Management with SAC ABUSIVE PARTHERS PROGRAM Marin Stam       Delate         Select Sciol 01/04/2012       Apprendict Management with SAC ABUSIVE PARTHERS PROGRAM Marin Stam       Delate         Select Sciol 02007/2012       Abohal       Lets Grow Together       Gloria Richardson, Delate         Select Sciol 02007/2012       Abohal       ARTS       Clarence Blackman, Delate         Select Sciol 02007/2012       Abohal       ARTS       Delate         Select Sciol 02007/2012       Sci 434-4410       Isst       Delate         Edit Status Check/207/2012       Sci 434-4410       Isst       Delate         Add Program Event       Vergram       Select the Reports text box       Select the Reports text box                                                                                                    | Event Information:         Select 2010 11 202011       Avonal       ARTS       Teny Trobaugh       Delete         Select 2010 11 202011       Avonal       ARTS       Teny Trobaugh       Delete         Select 2010 10 202011       Avger Management       Lefs Grow Together       China Richardson       Delete         Select 2010 00 2011 Avger Management WB SAC ABUGIVE PARTINERS PROGRAM Mation Stamm       Delete       Select 2010 10 2012       Avonal       Lefs Grow Together       Gluma Richardson       Delete         Select 2010 00 2012       Avonal       Lefs Grow Together       Gluma Richardson       Delete         Select 2010 00 2012       Avonal       Lefs Grow Together       Gluma Richardson       Delete         Select 2010 00 2012       Avonal       Arts       Clarence Blackmon Delete         Select 2010 00 2012       Avonal       Arts       Delete         Select 2010 00 2012       Soft 434-4410       Isst       Delete         Select the Reports text box       Select the Reports text box       Select the Reports text box                                                                                                    | Program Information:         Select Ext 011122011       Aboto 1       ARTS       Terry Trobaugh       Delete         Select Ext 011122011       Avger Wanagement       DART       Christine Lehnlog       Delete         Select Ext 011122011       Avger Wanagement       DART       Christine Lehnlog       Delete         Select Ext 0001140011       Avger Wanagement       Lets Grow Together       Gloins Richardson       Delete         Select Ext 020172012       Avotal       Lets Grow Together       Gloins Richardson       Delete         Select Ext 020172012       Avotal       Lets Grow Together       Gloins Richardson       Delete         Select Ext 020172012       Avotal       Lets Grow Together       Gloins Richardson       Delete         Select Ext 020172012       Avotal       ARTS       Clarence Blackman Delete         Select Ext 020172012       Avotal       ARTS       Clarence Blackman Delete         Select Completion       107/2012       561 434-4410       test       Delete         Add Program Event       ExtraCompletion       27/2012       561 434-4410       test       Delete         Add Program Event       ExtraCompletion       Add Program Event       ExtraCompletion       Avger Avger Avger Avger Avger Avger Avger Avger Avger Avger Avger Avger Avger Avger Avg                                                                                                    | Program Information:         Select Ext 01/11/20011       Anore Management       DART       Christine Lefhold       Delete         Select Ext 01/11/20011       Anore Management       DART       Christine Lefhold       Delete         Select Ext 00/11/20011       Anore Management       DART       Christine Lefhold       Delete         Select Ext 00/01/20011       Anger Management       DART       Christine Lefhold       Delete         Select Ext 00/01/20011       Anger Management with SAC ABUSUPE PARTNERS PRODERAM Mation Stamm       Delete         Select Ext 00/07/2012       Abotol         Select Ext 00/07/2012       Abotol         Select Sel 00/07/2012       Abotol         Arror Select Phote (commation for ARTS - Abotol         Select the Reports text box         Select the Reports text box                                                                                                    | Program Information:<br>Seed: 50101122011 Autohal ARTS Teny Trobaugh Deter<br>Seed: 5010122011 Anger Management Lets Grow Together Cluna Richardson Deter<br>Seed: 5010142011 Anger Management With SXO-ABUSKE PRATTERES PROCRAW Mation Stamm Deter<br>Seed: 5010142012 Autohal Lets Grow Together Cluna Richardson Deter<br>Seed: 5010142012 Autohal ARTS Clarence Blackman, Deter<br>Seed: 501020772012 Autohal ARTS Clarence Blackman, Deter<br>Edit Status Check/2072012 591 434-4410 (jest Deter<br>Edit Status Check/2072012 591 434-4410 (jest Deter<br>Mad Program Event ) Earth<br>Select: the Reports text box                                                                                                    | Case No: 50CF0000      | 49AMB Status: O Defende  | ant: TEST, LYNNN.         |                   |                        |
| Date Intered Treatment       Provider       Counselor         Select Scr011/12/2011       Anger Management       D4RT       Teny Trobugh       Delete         Select Scr011/22/011       Anger Management       D4RT       Christine Leftulz       Delete         Select Scr010/12/2011       Anger Management       Left Scrow Together       Glona Richardson       Delete         Select Scr010/12/2011       Anger Management with SAC ABUSNE PARTNERS PROGRAW Marion Stamm       Delete       Select Scr0/07/2012       Alcohol       Left Scrow Together       Glona Richardson       Delete         Select Scr0/07/2012       Alcohol       Left Scrow Together       Glona Richardson       Delete         Select Scr0/07/2012       Alcohol       Left Scrow Together       Glona Richardson       Delete         Select Scr0/07/2012       Alcohol       ARTS       Clarence Blackmon Delete         Ed(Status Check/07/2012       561 434-4410       test       Delete         Ed(Status Check/07/2012       561 434-4410       test       Delete         Add Program Event       Exerct       Select the Reports text box                                                                                                    | Date Intered Treatment       Provider       Counselor         Betel Extrol/11/20011       Avget Management       D4RT       Tery Trobagh       Delete         Select Extrol/11/20011       Avget Management       D4RT       Christina Lefholz       Delete         Select Extrol/12/2011       Avget Management       Lets Grow Together       Glora Richardson       Delete         Select Extrol/10/2012       Avget Management with SAC ABUSINE PARTNERS PROGRAW Marion Stamm       Delete       Select Extrol/10/2012       Avonol       Lets Grow Together       Glora Richardson       Delete         Select Extrol/10/2012       Avonol       Lets Grow Together       Glora Richardson       Delete         Select Extrol/10/2012       Avonol       Lets Grow Together       Glora Richardson       Delete         Select Extrol/10/2012       Avonol       ARTS       Clarence Blackmon Delete         Extrol/10/2012       Avonol       ARTS       Clarence Blackmon Delete         Extrol/10/2012       Sofi 434-4410       Isst       Delete         Extrol/Completion       207/2012       Sofi 434-4410       Isst       Delete         Avid Program Event       Function       Select the Reports text box       Select the Reports text box                                                                                                    | Date Entered Treatment         Provider         Counselor           Select Ext 011122011         Montol         ARTS         Terry Trobugh           Select Ext 011122011         Anger Management         Lets Grow Topeher         Giora Richardson           Select Ext 08142011         Anger Management         Lets Grow Topeher         Giora Richardson           Select Ext 08142011         Anger Management         Lets Grow Topeher         Giora Richardson           Select Ext 08142012         Montol         Lets Grow Topeher         Giora Richardson           Select Ext 08142012         Montol         Lets Grow Topeher         Giora Richardson           Select Ext 08142012         Montol         Lets Grow Topeher         Giora Richardson           Select Ext 08142012         Adotol         ARTS         Clarence Blackmon Delete           Select Ext 08142012         Montol         ARTS         Clarence Blackmon Delete           Select Ext 0804 Counselor (Counselor Proce (Commatits)         Ext Blackmon Delete         Select Ext 08127012           Select Ext 08127012         561 434-4410         Isst         Delete           Add Program Event         Respina         Select the Reports text box                                                                                                    | Date Entered Treatment         Provider         Counselor           Select Edit 011/22011         Anger Management         Lets Grow Together         China Richardson           Select Edit 011/22011         Anger Management with SAC ABUSINE PARTNERES PROGRAM Marian Stamm         Delete           Select Edit 011/22012         Anger Management with SAC ABUSINE PARTNERES PROGRAM Marian Stamm         Delete           Select Edit 011/02012         Anger Management with SAC ABUSINE PARTNERES PROGRAM Marian Stamm         Delete           Select Edit 011/02012         Anothol         Lets Grow Together         Giana Richardson           Select Edit 011/02012         Anothol         Lets Grow Together         Giana Richardson           Select Edit 011/02012         Anothol         Lets Grow Together         Giana Richardson           Select Edit 0207/2012         Anothol         Lets Grow Together         Giana Richardson           Select Edit 0207/2012         Anothol         ARTS         Clarence Blactmon Delete           Edit Status Check/2017/2012         Spit 434-4410         Isst         Delete           Add Program Evert         Reports         Select the Reports text box         Select the Reports text box                                                                                                    | Date Entered Treatment         Provider         Counselot           Beter Extributing         Avoid         ARTS         Teny Trosaugh           Beter Extributing         Anger Wanagement         DART         Christinu Entotz           Beter Extributing         Anger Wanagement         DART         Christinu Entotz           Beter Extributing         Anger Wanagement         DART         Christinu Entotz           Beter Extributing         Anger Wanagement         DART         Christinu Entotz           Beter Extributing         Anger Wanagement         DART         Christinu Entotz           Beter Extributing         Anger Wanagement         Deter         Gluria Richardson         Deter           Beter Extributing         Anotal         Lets Grow Together         Gluria Richardson         Deter           Beter Extributing         Montal         ARTS         Clarine Rehardson         Deter           Beter Extributing         Montal         ARTS         Clarine Richardson         Deter           Beter Extributing         Montal         ARTS         Clarine Rehardson         Deter           Beter Extributing         Montal         ARTS         Deter         Deter           Extributing         Montal         Beter         Deter                                                                                                    | Date Entered Treatment       Provider       Counsebur         Bedez Ext011122011       Avontal       ARTS       Terry Trobaugh       Dates         Bedez Ext01020011       Anger Management       Lets Grow Together       Givina Richardson       Dates         Bedez Ext01020012       Anger Management       Lets Grow Together       Givina Richardson       Dates         Bedez Ext01020012       Anger Management       Lets Grow Together       Givina Richardson       Dates         Bedez Ext01020012       Acontal       Lets Grow Together       Givina Richardson       Dates         Bedez Ext01020012012       Acontal       Lets Grow Together       Givina Richardson       Dates         Bedez Ext01020012012       Acontal       Lets Grow Together       Givina Richardson       Dates         Extent Information for: ARTS - Alcohol       Lets Grow Together       Givina Richardson       Dates         Extent Information for: ARTS - Alcohol       Select the Reports text box       Select the Reports text box       Select the Reports text box                                                                                                    | Program Information:   |                          |                           |                   |                        |
| Select       Select                                                                                                    | Steel Eacl 011122011       Avontol       ARTS       Teny Trobaugh       Dekter         Steel Eacl 01122011       Anger Management       Lets Grow Togeher       Gloira Richardson       Dekter         Steel Eacl 0210142011       Anger Management       Lets Grow Togeher       Gloira Richardson       Dekter         Steel Eacl 0210142011       Anger Management       Lets Grow Togeher       Gloira Richardson       Dekter         Steel Eacl 021072012       Avontol       Lets Grow Togeher       Gloira Richardson       Dekter         Steel Eacl 021072012       Aloohol       ARTS       Clarence Blackman Dekter         Steel Eacl 020072012       Aloohol       ARTS       Clarence Blackman Dekter         Eacl Stati 020072012       Aloohol       ARTS       Clarence Blackman Dekter         Eacl Stati 020072012       Aloohol       ARTS       Clarence Blackman Dekter         Eacl Stati 020072012       Sont Alaohol       Select       Aloohol         Eacl Stati 020072012       Sont Alaohol       Select       Aloohol         Eacl Stati 020072012       Sont Alaohol       Select       Aloohol         Eacl Stati 020072012       Sont Alaohol       Select       Aloohol         Aloohol       Select the Reports text box       Select the Reports text box                                                                                                    | Select Ext 011122011       Appr Manapement       Lets Grow Topeher       Clonis Richardson         Select Ext 0011422011       Anger Manapement       Lets Grow Topeher       Glonis Richardson         Select Ext 0011422012       Monhol       Lets Grow Topeher       Glonis Richardson         Select Ext 0011422012       Monhol       Lets Grow Topeher       Glonis Richardson         Select Ext 001042012       Monhol       Lets Grow Topeher       Glonis Richardson         Select Ext 0101042012       Monhol       Lets Grow Topeher       Glonis Richardson         Select Ext 020772012       Monhol       ARTS       Clarence Blackmon Delete         Select Ext 020772012       Monhol       ARTS       Clarence Blackmon Delete         Ext 1trae       Ext 1trae       Select Ext 0101       Select Ext 0101         Ext 1trae       Ext 1trae       Select Ext 0101       Select 011         Select Ext 020772012       501 434-4410       test       Delete         Add Program Exert       Respina       Select 1the Reports text box                                                                                                    | Select Exit (01122011       Avger Management       D-RT       Christma Lehts       Christma Lehts       Delete         Select Exit (01120211       Avger Management       D-RT       Christma Lehts       Christma Lehts       Delete         Select Exit (011012011       Avger Management with SAC ABUSIVE PARTINERS PROGRAW Marion Stamm       Delete       Select Exit (01101042012       Avoital       Lets       Gravita Stamm       Delete         Select Exit (02007/2012       Avoital       Lets       Gravita Stamm       Delete         Select Exit (02007/2012       Avoital       ARTS       Clarence Blackman Delete         Exit Share Event       Maria Stamm       Delete         Select Exit (02007/2012       Avoital       ARTS       Clarence Blackman Delete         Exit Share Event       Select Exit (02007/2012       Avoital       ARTS       Delete         Exit Share Event       Select Exit Share Event       Select Exit Share Event       Select Exit Share Event       Select Share Event         Image: Select Exit Share Event       Select the Reports text box       Select Share Event       Select Share Event                                                                                                    | Select Bud 11/12/2011 Anger Management DAT DAT Christine Lethold Delete<br>Select Bud 10/12/2011 Anger Management Lets Grow Together Gibins Richadson Delete<br>Select Bud 10/12/2012 Abotol Lets Grow Together Gibins Richadson Delete<br>Select Bud 10/12/2012 Abotol Lets Grow Together Gibins Richadson Delete<br>Select Bud 10/12/2012 Abotol Lets Grow Together Gibins Richadson Delete<br>Select Bud 10/12/2012 Abotol Lets Grow Together Gibins Richadson Delete<br>Select Bud 10/12/2012 Abotol Lets Grow Together Gibins Richadson Delete<br>Select Bud 10/12/2012 Abotol Select Bud 10/12/2012 Abotol Lets Grow Together Gibins Richadson Delete<br>Select Bud 20/20/2012 561 434-4410 Isst Delete<br>Edd Status Check 20/2012 561 434-4410 Isst Delete<br>Add Program Event + Exerct<br>Select the Reports text box                                                                                                    | Select both 1120011       Avget Management       DART       Citratile Leht       Delete         Select both 0120011       Avget Management       Left Grow Together       Citratile Leht       Delete         Select both 01120011       Avget Management with SAC PAUNERS PRODERAM Marion Stamm       Delete         Select both 01120011       Avget Management with SAC PAUNERS PRODERAM Marion Stamm       Delete         Select both 01120011       Avget Management with SAC PAUNERS PRODERAM Marion Stamm       Delete         Select both 01120012       Avonol       Left Grow Together       Giuna Richardson         Select both 01120012       Avonol       Left Grow Together       Giuna Richardson         Select both 01120012       Avonol       Left Grow Together       Giuna Richardson         Select both 01120012       Avonol       Left Grow Together       Giuna Richardson         Select both 01120012       Avonol       Left Grow Together       Giuna Richardson         Select both 01120012       Avonol       Left Grow Together       Giuna Richardson         Edd Grow Together       Avonol       Left Grow Together       Select         Avdd Program Event       Earch       Select the Reports text box                                                                                                    | Date Enter             | ed Treatment             | Provider                  | Counselor         |                        |
| Select       Select       Christine Lafi Add       Dalete         Select       Carlos Richardson       Dalete         Select       Select       Select       Select         Select       Select       Select       Select                                                                                                    | Select Carl Dit1/12/2011 Anger Wanagement Lets Grow Together Glona Richardson Delete<br>Select Carl Dit1/4/2011 Anger Wanagement with SAC/ABUS/VE PARTNERS PROGRAM Marin Stamm Delete<br>Select Carl Dit1/4/2011 Anger Wanagement with SAC/ABUS/VE PARTNERS PROGRAM Marin Stamm Delete<br>Select Carl Dit1/4/2012 Abohol Lets Grow Together Glona Richardson Delete<br>Select Carl Dit1/2/2012 Abohol ARTS Clarence Blackmon Delete<br>Select Carl Dit1/2/2012 Abohol ARTS Clarence Blackmon Delete<br>Edit Complexity of 1434-4410 Isst Delete<br>Edit Complexity 2 561 434-4410 Isst Delete<br>Edit Complexity 2 561 434-4410 Isst Delete<br>Select the Reports text box                                                                                                    | Select Carl Dirit 22011 Anger Wanagement DART Christine Lefindz Dalete<br>Select Carl Dirit 22011 Anger Wanagement Lefis Grow Together Glona Richardson Dalete<br>Select Carl Dirit 22012 Alcohol Lefis Grow Together Glona Richardson Dalete<br>Select Carl Dirit 22012 Alcohol Lefis Grow Together Glona Richardson Dalete<br>Select Carl Dirit 22012 Alcohol ARTS Clarence Blactmon Dalete<br>Event Information for: ARTS - Alcohol<br>Event Microsoft Dirit 2007/2012 501 434-4410 test Dalete<br>Ed (Satus Check 2)7/2012 501 434-4410 test Dalete<br>Ed (Satus Check 2)7/2012 501 434-4410 test Dalete<br>Ed (Completion 2)7/2012 501 434-4410 test Dalete<br>Select the Reports text box                                                                                                    | Selecticat/D11/22011 Anger Wanagement D4RT Christine Lefticiz Delete<br>Selecticat/D11/22012 Angerenerat Lefticize Conviolence<br>Selecticat/D11/22012 Angerenerat with SAC-AUUSE/EPARIMERS PROCRAW Marion Stamm Delete<br>Selecticat/D10/22012 Angerenerat with SAC-AUUSE/EPARIMERS PROCRAW Marion Stamm Delete<br>Selecticat/D10/22012 Angerenerat with SAC-AUUSE/EPARIMERS PROCRAW Marion Stamm Delete<br>Selecticat/D10/22012 Angerenerative Saccada State State Lefticize Clarence Blackmon Delete<br>Event Information for: ARTS - Algohol<br>Event Information for: ARTS - Algohol<br>EditState Lefticat/D2007/2012 561 434-4410 Inst. Delete<br>EditCompletion 207/2012 561 434-4410 Inst. Delete<br>Select the Reports text box                                                                                                    | Select Carl Dirl 22011 Anger Wanagement D4RT Christine Lefindz Dalele<br>Select Schold 20010142011 Anger Wanagement with SAC ABUSIVE PARTINERS PROGRAW Marin Stamm Dalele<br>Select Carl Dirl August Wanagement with SAC ABUSIVE PARTINERS PROGRAW Marin Stamm Dalele<br>Select Carl Dirl August Wanagement with SAC ABUSIVE PARTINERS PROGRAW Marin Stamm Dalele<br>Select Carl Dirl August Management with SAC ABUSIVE PARTINERS PROGRAW Marin Stamm Dalele<br>Select Carl Dirl August Management with SAC ABUSIVE PARTINERS PROGRAW Marin Stamm Dalele<br>Select Carl Dirl August Management with SAC ABUSIVE PARTINERS Clarence Blackmon/Dalele<br>Event Information for: ARTS - Alcohol<br>Event Information for: ARTS - Alcohol<br>Edit Status Check (207/2012) 651 434-4410 [est_] Dalele<br>Edit Carnelia (2070) 212 [651 434-4410 [est_] Dalele<br>Factoria (2070) 22 [651 434-4410 [est_] Dalele<br>Add Program Event   Septement<br>Select the Reports text box                                                                                                    | Select Carlo Diri 202011 Anger Wanagement D4RT Christine Lafinot Dalets<br>Select Carlo Diritation Anger Wanagement Lets Grow Together Gloina Richardson Dalets<br>Select Earlo 170421012 Abohol Lets Grow Together Gloina Richardson Dalets<br>Select Earlo 170421012 Abohol Lets Grow Together Gloina Richardson Dalets<br>Select Earlo 2007/2012 Abohol ARTS Clarence Blackmon Dalets<br>Select Select 2007/2012 Solid Abohol ARTS Clarence Blackmon Dalets<br>Edit Status Check 207/2012 Solid 434-4410 Isst Dalete<br>Edit Status Check 207/2012 Solid 434-4410 Isst Dalete<br>Edit Completion 207/2012 Solid 434-4410 Isst Dalete<br>Select the Reports text box                                                                                                    | Select Edit 01/12/2011 | Alcohol                  | ARTS                      | Terry Trobaugh    | Delete                 |
| Select Ext (DB0042011 Anger Management while SC) AUUSIVE PARTNERS PROCRAM Marion Stamm Delete<br>Select Ext (DB01420211 Anger Management while SC) AUUSIVE PARTNERS PROCRAM Marion Stamm Delete<br>Select Ext (DB01420212 ANDhol Les Grow Together Glova Rithardson Delete<br>Select Ext (DB01420207/2012 ANDhol ARTS Clarence Blackmon Delete<br>Select Ext (DB014207/2012 501434-4410 [set Delete<br>Ext Information for: ARTS - Alcohol<br>Ext Information Select Ext (DB014207/2012 501434-4410 [set Delete<br>Ext Competing 207/2012 561434-4410 [set Delete<br>Ext Competing 207/2012 561434-4410 [set Delete<br>Ext Competing 207/2012 561434-4410 [set Delete<br>Ext Competing 207/2012 561434-4410 [set Delete                                                                                                    | Select Ext/DB0042D11 Anger Management with SAC)ABUSIVE PARTNERS PROCEAU Marion Stamm Delete<br>Select Ext/D101420212 Alcohol Lets Grow Together Glavia Richardson Delete<br>Select Ext/D10142022 Alcohol ARTS Clarence Blackmon Delete<br>Select Ext D10142022 Alcohol RTS - Alcohol<br>Extend Inter Carte Alcohol Select District Consister Entratific Consister Entration Delete<br>Ext Internation for: ARTS - Alcohol<br>Extend Inter Carte Alcohol Select District Consister Entratific Consister Entration Delete<br>Ext Completion 207/2012 561 434-4410 test Delete<br>Ext Completion 207/2012 561 434-4410 test Delete<br>Ext Completion 207/2012 561 434-4410 test Delete<br>Ext Completion 207/2012 561 434-4410 test Delete<br>Select the Reports text box                                                                                                    | SelectEd100002011 Anger Management Lets Grow Together Glonia Richardson Delete<br>SelectEd100142012 Alcohol Lets Grow Together Glonia Richardson Delete<br>SelectEd101042012 Alcohol Lets Grow Together Glonia Richardson Delete<br>SelectEd1020772012 Alcohol ARTS Clarence Blackmon Delete<br>Event Information for: ARTS - Alcohol<br>Event Information for: ARTS - Alcohol<br>SelectEd1020772012 Soft 434-4410 Inst Delete<br>Ed1(Status Check 2072012 Soft 434-4410 Inst Delete<br>Ed1(Completion 2072012 Soft 434-4410 Inst Delete<br>Ed1(Completion 2072012 Soft 434-4410 Inst Delete<br>Select the Reports text box                                                                                                    | SelectEdf00042011 Anger Wanagement with SC/ABUSIVE PARTNERS PROGRAW Marion Stamm<br>SelectEdf01014202012 Abohol Lis Grow Together Glova Richardson Delete<br>SelectEdf01014202012 Abohol Lis Grow Together Glova Richardson Delete<br>SelectEdf02072012 Abohol ARTS Clarence Blackmon/Delete<br>Event Information for: ARTS - Abohol<br>Event Information for: ARTS - Abohol<br>Exerct Dive (Event State School Clarence Blackmon/Delete<br>Edf020012012 561 434-4410 Isst Delete<br>Edf020012012 561 434-4410 Isst Delete<br>Edf020012012 561 434-4410 Isst Delete<br>Select the Reports text box                                                                                                    | SeedEdD0012011 Anger Management with SKC/ABUSIVE PARTNERS PROCRAM Marion Stamm<br>SeedEdD0012012 Abothol Les Grow Together Gloia Rithardson Delete<br>SeedEdD0120072012 Abothol Les Grow Together Gloia Rithardson Delete<br>SeedEd00120072012 Abothol ARTS Clarence Blackmon Delete<br>SeedEd0020072012 SeedEd02 ContrologicConseloc Ethoral Control of the Rithardson Delete<br>Edit State Check 2077012 561 434-4410 jest Delete<br>Edit Completion 2072012 561 434-4410 jest Delete<br>Edit Completion 2072012 561 434-4410 jest Delete<br>Edit Completion 2072012 561 434-4410 jest Delete<br>Edit Completion 2072012 561 434-4410 jest Delete                                                                                                    | Select Ecri (bi0042011) Anger Management with SAC ABUSIVE PARTNERS PROCRAW Marion Stamm Delete<br>Select Ecri (bi011042012) Alonhol Lets Grow Together Cliona Richardson Delete<br>Select Ecri (bi01042012) Alonhol Lets Grow Together Cliona Richardson Delete<br>Select Ecri (bi01072012) Alonhol ARTIS Clarence Blackmon Delete<br>Select Ecri (bi01072012) Alonhol RATIS Clarence Blackmon Delete<br>Ecri Status Check (b7/0012) 561 434-4410 test Delete<br>Edi (Status Check (b7/0012) 561 434-4410 test Delete<br>Edi Completion (bi17481) Select Delete<br>Edi (Completion (bi17481) Select Delete<br>Edi (Completion (bi17481) Select Delete<br>Add Program Event Blackmon Delete                                                                                                    | SelectEdit 01/12/2011  | Anger Management         | DART                      | Christine Lefholz | Delete                 |
| SelectExtOpriver Vanagement with SAC/ABUSIVE PARTNERS PROGRAM Mation Stamm Delete<br>SelectExtOpriver Vanagement with SAC/ABUSIVE PARTNERS PROGRAM Mation Stamm Delete<br>SelectExtOpriver Vanagement with SAC/ABUSIVE PARTNERS PROGRAM Mation Stamm Delete<br>SelectExtOpriver Vanagement with SAC/ABUSIVE PARTNERS PROGRAM Mation Stamm Delete<br>Event Information for: ARTS - Alcohol<br>Event Information for: ARTS - Alcohol<br>Event Information for: ARTS - Alcohol<br>Event Information for: ARTS - Alcohol<br>Event Information for: ARTS - Alcohol<br>Event Information (ARTS - Alcohol<br>Event Information for: ARTS - Alcohol<br>Event Information (ARTS - Alcohol<br>Event Information (ARTS - Alcohol<br>Event Info | SelectEd108142011     Arger Management with SAC ABUSIVE PARTNERS PROGRAM Marion Stamm     Delete       SelectEd10101Au2012     Alonhal     Lets Grow Topeher     Glavia Richardson       SelectEd102007/2012     Alonhal     ARTS     Clarence Blackmon/Delete       Event Information for: ARTS - Alonhal     ARTS     Clarence Blackmon/Delete       EdifStatus Check 2072012     661 434-4410     test       EdifStatus Check 2072012     661 434-4410     test       Add Program Event     Earnst                                                                                                    | SelectEd108142011 Avger Wanagement with SAC ABUSIVE PARTNERS PROGRAM Marion Stamm Dalets SelectEd101642012 Avoidal Lets Grow Together Glona Richardson Dalets SelectEd1020772012 Avoidal ARTS Clarence BlackmonDalets Event Information for: ARTS - Alcohol  Rever Type Tweet Data Sciences of Clarence BlackmonDalets Ed1Status Check/07/2012 561 434-4410 test Dalete Ed1Status Check/07/2012 561 434-4410 test Dalete Ed1Completion 27/2012 561 434-4410 test Dalete Add Program Event Sciences Select the Reports text box                                                                                                    | SelectEd108142011 Avger Wanagement with SAC #BUSIVE PARTNERS PROGRAM Marion Stamm Delete<br>SelectEd101042012 Avoid Lets Grow Together Glavis Richardson Delete<br>SelectEd1020772012 Avoid ARTS Clarence Blackmon Delete<br>Event Information for: ARTS - Alcohol<br>EdiStatus Check 2072012 561 434-4410 test Delete<br>EdiStatus Check 2072012 561 434-4410 test Delete<br>Add Program Event Reports text box                                                                                                    | SelectCatioR142011       Avoid       Lets Grow Topener       Glava Richardson       Delete         SelectCatioD1042012       Avoid       Lets Grow Topener       Glava Richardson       Delete         SelectCatioD1042012       Avoid       ARTS       Clarence Blackmon/Delete         Event Information for: ARTS - Avoid       ARTS       Clarence Blackmon/Delete         Event Information for: ARTS - Avoid       Best       Delete         EditStatus Check 2070012       691 434-4410       Isst       Delete         EditCompletion       207012       691 434-4410       Isst       Delete         EditCompletion       207012       691 434-4410       Isst       Delete         EditCompletion       2070212       591 434-4410       Isst       Delete         Add Program Event       Earts       Select the Reports text box       Select the Reports text box                                                                                                    | SelectEd10B142D11 Avger Management with SAC/ABUSIVE PARTINERS PROGRAM Martin Startim Delete<br>SelectEd1010A2D12 Avoidal Lets Grave Topener Glave Richardson Delete<br>SelectEd10207/2012 Avoidal ARTS Clarence Blackman/Delete<br>Event Information for: ARTS - Avoidal<br>Event Information for: ARTS - Avoidal<br>Edd(Status Check/207/2012 561 434-4410 isst Delete<br>Edd(Completion 127/2012 561 434-4410 isst Delete<br>• Add Program Event Partine<br>Select the Reports text box                                                                                                    | Select Edit 0B/08/2011 | Anger Management         | Lets Grow Together        | Gloria Richardson | Delete                 |
| Select Carlphin42012 Akohol Lets Grow Together Glaria Richardson Delets Select Earlp2017/2012 Akohol ARTS Clarence Blackman Delets Event Information for: ARTS - Akohol Exerct Ting Recet Using Connector Richardson Delets Edi Status Check 207/2012 561 434-4410 Isst Delete Edi Completion 207/2012 561 434-4410 Isst Delete Select the Reports text box                                                                                                    | Select Exit Diffued 2012 Avanol Lets Grow Together Gold Richadson Delets Select Exit Diffued 2017 2012 Avanol Art 3 Clarence Blackmon Delets Event Internation for: ARTS - Alcohol Exit Internation for: ARTS - Alcohol Editistus Check 2017 2012 561 434-4410 test Delete Edition 2017 2012 561 434-4410 test Delete Edit Completion 2017 2012 561 434-4410 test Delete Add Program Event Select the Reports text box                                                                                                    | Select Exit Dit042012 Avoid Lets Grow Together Glaria Richardson Delete Select Exit Dit072012 Avoid ARTS Clarence Blackmon Delete Event Information for: ARTS - Alcohol Exit Status Check 2070012 501 434-4410 test Delete EditCompletion 2070012 501 434-4410 test Delete Add Program Event Reports text box                                                                                                    | Select Cation 1042012 Avanal Lets Grow Together Glarin Richardson Delete<br>Select Earl 2017/2012 Avanal ARTS Clarence Blackmon Delete<br>Event Information for: ARTS - Alcohol<br>EditStatus Check 207/2012 561 434-4410 test Delete<br>Edit Completion 207/2012 561 434-4410 test Delete<br>• Add Program Event • Earl 1<br>Select the Reports text box                                                                                                    | Select Carlphin42012 Akohol Lets Grow Together Gaina Richardson Delete<br>Select Earlp2017/2012 Akohol ARTS Clarence Blackmon Delete<br>Event Information for: ARTS - Akohol<br>EditStatus Check 2070012 561 434-4410 test Delete<br>EditCompletion 2772012 561 434-4410 test Delete<br>• Add Program Event • Reports<br>Select the Reports text box                                                                                                    | Select ExitO10042012 Akonol Leis Grow Together Glana Richardson Delete<br>Select ExitO20072012 Akonol ARTS Clarence Blackmon/Delete<br>Exert Information for: ARTS - Akonol<br>ExitStatus Check 2070012 ExitStatus Exercise Encel (seminants)<br>Edi (Status Check 2070012 ExitStatus Exercise)<br>Add Program Event Exert Select the Reports text box                                                                                                    | SelectEdit 09/14/2011  | Anger Management with SA | CABUSIVE PARTNERS PROGRAM | Narion Stamm      | Delete                 |
| Selecticat/2017/2012     Honhol     ARTS     Clarence Blackmon/Delete       Event Information for: ARTS - Alcohol     Image: Clarence Blackmon/Delete       EdifStatus Check/2010/Editation/Clarence/Clarence/Sol     Delete       EdifStatus Check/2010/2012     561 434-4410     test       EdifStatus Check/2010/2012     561 434-4410     test       EdifStatus Check/2010/2012     561 434-4410     test       EdifStatus Check/2010/2012     561 434-4410     test       Delete     Select the Reports text box                                                                                                    | Selecticat/2017/2012 Woohol ARTS Clarence Blackmon/Delete Event Information for: ARTS - Alcohol Extent Internation for: ARTS - Alcohol Extent Internation for: ARTS - Alcohol Extent Internation Controlotic Scatterer Phone Comments Extent Internation Controlotic Scatterer Phone Comments Extent Internation Controlotic Scatterer Phone Comments Extent Internation Controlotic Scatterer Phone Comments Extent Internation Controlotic Scatterer Phone Comments Extent Internation Controlotic Scatterer Phone Comments Extent Internation Control Scatterer Phone Comments Extent Internation Control Scatterer Phone Comments Extent Internation Control Scatterer Phone Comments Extent Internation Control Scatterer Phone Comments Extent Internation Control Scatterer Phone Comments Extent Internation Control Scatterer Phone Comments Extent Internation Control Scatterer Phone Comments Extent Internation Control Scatterer Phone Comments Extent Internation Control Scatterer Phone Comments Extended Phone Extended Phone Comments Extended Phone Extended Phone Comments Extended Phone Extended Phone Comments Extended Phone Extended Phone Comments Extended Phone Extended Phone Comments Extended Phone Extended Phone Comments Extended Phone Extended Phone Comments Extended Phone Extended Phone Comments Extended Phone Extended Phone Comments Extended Phone Extended Phone Comments Extended Phone Extended Phone Comments Extended Phone Extended Phone Extended | Selecticat/2017/2012     Ababal     ARTS     Clarence Blackmon/Delete       Event Information for: ARTS - Ababal     Event Information for: ARTS - Ababal       Exerctions (Secondaria)     561434-4410     Isst       EditCompletion 2072012     561434-4410     Isst       > Add Program Event     Reports       Select the Reports text box                                                                                                    | Selecticat/2017/2012 Abohol ARTS Clarence Blackmon/Delete Event Information for: ARTS - Abohol Event Information for: ARTS - Abohol EdifStatus Check/2017/2012 EdifStatus Check/2017/2012 EdifStatus Check/2017/20                                                                                                    | Selection/Dates<br>Event Information for: APTS Clarence Blackmon/Dates<br>Exerct Information for: APTS - Alcohol<br>Exerct Inter Event Selection for the selection of the selection of th                                                                                                    | Select Control Arts - Acohol<br>Event Internation for: Arts - Acohol<br>Extent Internation for: Arts - Acohol<br>Extent Internation Consector Consector Encret(Commenter<br>Extent Internation Consector Encret(Commenter<br>Extent Internation Consector Encret(Commenter<br>Extent Internation Consector Encret(Commenter<br>Extent Internation Consector Encret(Commenter<br>Extent Internation Commenter<br>Extent Internation Consector Encret(Commenter<br>Extent Internation Consector Encret(Commenter<br>Extent Internation Commenter<br>Extent Internation Commenter<br>Extent Int | Select Edit 01/04/2012 | Alcohol                  | Lets Grow Together        | Gloria Richardson | Delete                 |
| Event Information for: ARTS - Alcohol EditStatus Check/2070012 591434-4410 test Delete EditCompletion 2072012 591434-4410 test Delete Add Program Event Period Select the Reports text box                                                                                                    | Event Information for: ARTS - Alcohol Edit Status Check 207/2012 561 434-4410 test Delete Edit Completion 207/2012 561 434-4410 test Delete Edit Completion 207/2012 561 434-4410 test Delete Select the Reports text box                                                                                                    | Event Information for: API3 - Alcohol  Extra Data Councelor Extended Councelor Extended C | Event Information for: ARTS - Alcohol  EditStatus Check/2070012 501434-4410 lest Delete EditCompletion 2070012 501434-4410 lest Delete  Add Program Event  Empty Select the Reports text box                                                                                                    | Event Information for: /4713 - Alcohol  EditStatus Check/207/2012 561 434-4410 Best Delete EditCompletion 277/2012 561 434-4410 Best Delete Select the Reports text box                                                                                                    | Event Information for: 4RTS - Alcohol  Extrict Type Event Using Connector Encode Extended Encode Extended Address Schedule 207/2012  Soft 434-4410 Isst Delete  Add Program Event  Select the Reports text box                                                                                                    | Select Edit 02/07/2012 | Alcohol                  | ARTS                      | Clarence Blackmo  | in Delete              |
|                                                                                                    |                                                                                                    |                                                                                                    |                                                                                                    |                                                                                                    |                                                                                                    | · Autor region cas     | Se Se                    | elect the Report          | s text bo         | x                      |
|                                                                                                    |                                                                                                    |                                                                                                    |                                                                                                    |                                                                                                    |                                                                                                    | 2.2                    |                          |                           |                   |                        |
|                                                                                                    |                                                                                                    |                                                                                                    |                                                                                                    |                                                                                                    |                                                                                                    | 22                     |                          |                           |                   |                        |
|                                                                                                    |                                                                                                    |                                                                                                    |                                                                                                    |                                                                                                    |                                                                                                    |                        |                          | - Ad                      |                   |                        |
|                                                                                                    |                                                                                                    |                                                                                                    |                                                                                                    |                                                                                                    |                                                                                                    |                        |                          |                           | 21 18             |                        |
|                                                                                                    |                                                                                                    |                                                                                                    |                                                                                                    |                                                                                                    |                                                                                                    |                        |                          |                           | <u></u>           |                        |
|                                                                                                    |                                                                                                    |                                                                                                    |                                                                                                    |                                                                                                    |                                                                                                    |                        |                          |                           |                   |                        |
|                                                                                                    |                                                                                                    |                                                                                                    |                                                                                                    |                                                                                                    |                                                                                                    |                        |                          |                           |                   |                        |
|                                                                                                    |                                                                                                    |                                                                                                    |                                                                                                    |                                                                                                    |                                                                                                    |                        |                          |                           |                   |                        |
|                                                                                                    |                                                                                                    |                                                                                                    |                                                                                                    |                                                                                                    |                                                                                                    |                        |                          |                           |                   |                        |
|                                                                                                    |                                                                                                    |                                                                                                    |                                                                                                    |                                                                                                    |                                                                                                    |                        |                          |                           |                   |                        |

## Slide notes

**Text Captions** 

Select the Reports text box

Slide 31 - Slide 31

| dvis) Dornest                                                                                                    | c Violence Information System                                                                                                    | Logout               |  |
|----------------------------------------------------------------------------------------------------|----------------------------------------------------------------------------------------------------|----------------------|--|
| Cases :: Reports         Case Information:         Case No: 50C70004BANB       Status:         Program Information:         Case No: 50C70004BANB       Status:         Program Information:       Case No: 50C70004BANB       Status:         Program Information:       Case No: 50C70004BANB       Status:         Program Information:       Case No: 50C70004BANB       Status:         Program Information:       Case No: 50C70004BANB       Status:         Status:       Program Information:       Case No: 50C70004BANB       Status:         Status:       Program Information:       Case No: 50C70004BANB       Status:         Status:       Program Information:       Case No: 50C70004BANB       Status:         Status:       Case No: 50C70004BANB       Status:       Program Variant         Status:       Case No: 50C70004BANB       Status:       Program Variant         Status:       Case No: 50C70004BANB       Status:       Program Event       Program Event         Status:       Program Event       Program Event       Program Event       Program Variant | rogram Drug BIP Intake Defendant: TEST, LVMM.  Estate Modea d Detail Reports Nodes of Readmart Nodes of Readmart Nodes of Readmart Nodes of Readmart Nodes of Readmart Select the Completion Certificat Using Select the Completion Letter Nodes Letters Nodes Letter Nodes Letter Nodes Letter Nodes Letter Nodes Letter | Grup:BPS Agency:DART |  |
| jøvascript:_dePostBack(ct/005ContentPlaceHolder23CaseMain1STabContainet1StpProgramSProgramoMa                                                                                                    | niSCesePe.                                                                                                    |                      |  |

# Slide notes

**Text Captions** 

Select the Completion Certificate text box

#### Slide 32 - Slide 32

| TO MyPDF (1) PDF - Adobe Acrobet Pro                           |   |
|----------------------------------------------------------------|---|
| He Edit View Document Comments Forms Tools Advanced Window Hep | × |
|                                                                |   |
|                                                                |   |
| The certificate can be given to the client                     | 5 |
| Certificate of Completion                                      | E |
| Alcohol                                                        |   |
| Alconol                                                        |   |
| Full Name of Defendant: LYNN M. TEST                           |   |
| Case #: 50CF000049AMB                                          | 1 |
| Booking #: 200512333                                           |   |
| Date of Birth: 02/03/1955                                      |   |
| Name of Agency: ARTS                                           |   |
| Telephone: 561 434-4410                                        |   |
|                                                                |   |
| Agency Counselor: Terry Trobaugh                               |   |

Slide notes

**Text Captions** 

The certificate can be given to the client

Slide 33 - Slide 33

| chie                                                                                                    | · · · · · · · · · · · · · · · · · · · |
|----------------------------------------------------------------------------------------------------|---------------------------------------|
| Domestic Violence Information System                                                                                                    | Logoix                                |
| 🕂 Cases :: Reports                                                                                                    | Group: BPS Agency: DART               |
| Case Detail Events Relationships Program Drug BIP Intake                                                                                                    |                                       |
| Case Information:<br>Case No: SOCF000049AUB Status: O Defendant: TEST, LYNNM.                                                                                           |                                       |
| Program Information:                                                                                                    |                                       |
| Date Entered Treatment Provider Counselor                                                                                                    |                                       |
| SelectEdit01/12/2011 Aconol AKIS Terry Trobaugn Delete<br>SelectEdit01/12/2011 Anger Management DART Christine Leftolz Delete                                           |                                       |
| SelectEd/08082011 Agrec Mananement Lels Crow Tonather Cloris Richardson, Dalata                                                                                         |                                       |
| SelectEdr09/14/2011 A                                                                                                    |                                       |
| Selected 2017/2012 A This ends the demonstration                                                                                                    |                                       |
|                                                                                                    |                                       |
| Event Information for: ARTS - Alcohol                                                                                                    |                                       |
| Event Type Event Date Counselor Counselor Phone Comments                                                                                                    |                                       |
| Edit Status Check 27/2012 561 434-4410 test Delete                                                                                                    |                                       |
| Edit Completion 27/2012 561 434-4410 test Delete                                                                                                    |                                       |
| • Hou Flogtan Event • Reports                                                                                                    |                                       |
|                                                                                                    |                                       |
|                                                                                                    |                                       |
|                                                                                                    |                                       |
|                                                                                                    |                                       |
|                                                                                                    |                                       |
|                                                                                                    |                                       |
|                                                                                                    |                                       |
|                                                                                                    |                                       |
|                                                                                                    |                                       |
|                                                                                                    |                                       |
|                                                                                                    |                                       |
|                                                                                                    |                                       |
|                                                                                                    |                                       |
|                                                                                                    |                                       |
| auserintWebForm Dr.DetRerWithDationclose WebForm DotRerkOntional?#WDCcnteet@lan4talderXCareMain                                                                         |                                       |
| ראשאראליי אוד אייראשארא אייראשארא אייראשארא אייראשאראער אייראשאראער אייראשאראעראעראיין אייראשאראא אייראשאראאאר<br>אייראשאראליי אייראשאראאאראאאראאאראאאראאאראאאראאאראאאר | 1                                     |
| Slide notes                                                                                                    |                                       |
| Text Captions                                                                                                    |                                       |

This ends the demonstration